# Oracle<sup>®</sup> Payment Interface Installation and Reference Guide

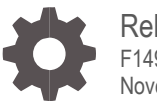

Release 19.1 F14997-03 November 2019

ORACLE

Oracle Payment Interface Installation and Reference Guide, Release 19.1

F14997-03

Copyright © 2010, 2019, Oracle and/or its affiliates. All rights reserved.

This software and related documentation are provided under a license agreement containing restrictions on use and disclosure and are protected by intellectual property laws. Except as expressly permitted in your license agreement or allowed by law, you may not use, copy, reproduce, translate, broadcast, modify, license, transmit, distribute, exhibit, perform, publish, or display any part, in any form, or by any means. Reverse engineering, disassembly, or decompilation of this software, unless required by law for interoperability, is prohibited.

The information contained herein is subject to change without notice and is not warranted to be error-free. If you find any errors, please report them to us in writing.

If this software or related documentation is delivered to the U.S. Government or anyone licensing it on behalf of the U.S. Government, then the following notice is applicable:

U.S. GOVERNMENT END USERS: Oracle programs, including any operating system, integrated software, any programs installed on the hardware, and/or documentation, delivered to U.S. Government end users are "commercial computer software" pursuant to the applicable Federal Acquisition Regulation and agency-specific supplemental regulations. As such, use, duplication, disclosure, modification, and adaptation of the programs, including any operating system, integrated software, any programs installed on the hardware, and/or documentation, shall be subject to license terms and license restrictions applicable to the programs. No other rights are granted to the U.S. Government.

This software or hardware is developed for general use in a variety of information management applications. It is not developed or intended for use in any inherently dangerous applications, including applications that may create a risk of personal injury. If you use this software or hardware in dangerous applications, then you shall be responsible to take all appropriate fail-safe, backup, redundancy, and other measures to ensure its safe use. Oracle Corporation and its affiliates disclaim any liability for any damages caused by use of this software or hardware in dangerous applications.

Oracle and Java are registered trademarks of Oracle and/or its affiliates. Other names may be trademarks of their respective owners.

Intel and Intel Xeon are trademarks or registered trademarks of Intel Corporation. All SPARC trademarks are used under license and are trademarks or registered trademarks of SPARC International, Inc. AMD, Opteron, the AMD logo, and the AMD Opteron logo are trademarks or registered trademarks of Advanced Micro Devices. UNIX is a registered trademark of The Open Group.

This software or hardware and documentation may provide access to or information about content, products, and services from third parties. Oracle Corporation and its affiliates are not responsible for and expressly disclaim all warranties of any kind with respect to third-party content, products, and services unless otherwise set forth in an applicable agreement between you and Oracle. Oracle Corporation and its affiliates will not be responsible for any loss, costs, or damages incurred due to your access to or use of third-party content, products, or services, except as set forth in an applicable agreement between you and Oracle.

# Contents

| Preface                                                                                                    | 6                                                    |
|----------------------------------------------------------------------------------------------------|------------------------------------------------------|
| 1 Pre-Installation Steps                                                                                                    | 1-1                                                  |
| Databases<br>Supported Database Types<br>Java<br>Granting Permission in MySQL<br>Before Installing OPI                                                                      | 1-1<br>1-1<br>1-2<br>1-2<br>1-2                      |
| 2 OPI Complete Installation                                                                                                    | 2-1                                                  |
| 3 OPI Custom Installation                                                                                                    | 3-1                                                  |
| OPI Custom Install to Three PCs                                                                                                    | 3-1                                                  |
| 4 Upgrading the OPI                                                                                                    | 4-1                                                  |
| OPI Upgrade Steps<br>OPI 6.2 Upgrade Steps                                                                                                    | 4-1<br>4-4                                           |
| 5 Migration of DB Type                                                                                                    | 5-1                                                  |
| Migrating the Data from 6.1 Database Schemas to 19.1<br>OPI Folder Structure                                                                                                | 5-1<br>5-1                                           |
| 6 OPI User Administration                                                                                                    | 6-1                                                  |
| User Roles<br>Creating a New User<br>New Users First Login<br>Editing Your User Profile<br>Editing Another User's Account<br>Forgotten Passwords<br>Purge Deactivated Users | 6-1<br>6-1<br>6-2<br>6-2<br>6-2<br>6-3<br>6-3<br>6-4 |
| 7 Mutual Authentication                                                                                                    | 7-1                                                  |
| Handling the Client Side Certificate<br>Handling the Root Certificate File<br>OPI Mutual Authentication – Summary                                                           | 7-1<br>7-1<br>7-3                                    |
| 8 Audit                                                                                                    | 8-1                                                  |

| Audit Trail Search<br>Audit Trail Purge                                                                                 | 8-1<br>8-2                   |
|----------------------------------------------------------------------------------------------------|------------------------------|
| 9 Silent Installation                                                                                                   | 9-1                          |
| Specify Alternative Response File<br>Specify Alternative Log File                                                       | 9-1<br>9-1                   |
| 10 OPI Services                                                                                                    | 10-1                         |
| OPI Config Service<br>OPI Service<br>OPI Utility Service<br>Changing the OPI Config Service Port                        | 10-1<br>10-1<br>10-1<br>10-1 |
| 11 Settings Administration Tool                                                                                         | 11-1                         |
| Using the Settings Administration Tool<br>Updating the OPI Schema Password<br>Updating the OPI Configuration Passphrase | 11-1<br>11-1<br>11-2         |
| 12 Configuration Tools – Rotate Passphrase                                                                              | 12-1                         |
| Using the Rotate Passphrase Utility                                                                                     | 12-1                         |
| 13 OPI Client Certificate Creator Utility                                                                               | 13-1                         |
| Using the Client Certificate Creator                                                                                    | 13-1                         |
| 14 Pay@Table Certificate                                                                                                | 14-1                         |
| Update Pay@Table PW                                                                                                    | 14-1                         |
| 15 Import/Export OPI Configuration                                                                                      | 15-1                         |
| Export Configuration<br>Import Configuration<br>Reset Security Data                                                     | 15-1<br>15-1<br>15-1         |
| 16 Uninstallation and Modification of Install                                                                           | 16-1                         |
| Uninstalling OPI<br>Modifying OPI                                                                                       | 16-1<br>16-1                 |
| 17 Configuration Settings                                                                                               | 17-1                         |
| Configuration Tool Settings<br>HTTP Support                                                                             | 17-15<br>17-22               |

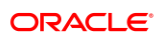

| 18 Maintain OPI Environment | 18-1 |
|-----------------------------|------|
| Terminals                   | 18-1 |
| Pay at Table Devices        | 18-2 |
| OPI Users                   | 18-4 |
| Payment Types               | 18-4 |
| 19 Troubleshooting and FAQs | 19-1 |
| Troubleshooting             | 19-1 |
| FAQs                        | 19-3 |

# Preface

### Purpose

This document describes new features and functionality in OPI that are common to all supported POS types, OPERA, and Cruise SPMS. It is a supplement to the OPI installation guides that already exist for each of those products. It will not repeat the installation steps covered in those documents, but rather server as a reference guide that covers in more detail the utilities and functionality that can be used as part of installation, configuration, and troubleshooting.

### Audience

This document is intended for installers of the OPI and OGDH.

### **Customer Support**

To contact Oracle Customer Support, access My Oracle Support at the following URL:

### https://support.oracle.com

When contacting Customer Support, please provide the following:

- Product version and program/module name
- Functional and technical description of the problem (include business impact)
- · Detailed step-by-step instructions to re-create
- Exact error message received and any associated log files
- Screenshots of each step you take

### Documentation

Product documentation is available on the Oracle Help Center at http://docs.oracle.com/en/industries/hospitality/

### **Revision History**

| Date          | Description of Change                                            |
|---------------|------------------------------------------------------------------|
| February 2019 | Initial publication.                                             |
| March 2019    | Updated formatting with new Oracle template.                     |
| May 2019      | Added new chapter on how to manage and maintain OPI environment. |
| July 2019     | Updated security bugs in few chapters.                           |
| November 2019 | Updated content in Terminal section                              |

# 1 Pre-Installation Steps

IF UPGRADING OPI, YOU MUST READ THE UPGRADING THE OPI SECTION FIRST.

## Databases

- In OPI 6.2 and higher, the OPI installer no longer includes MySQL, as OPI now supports multiple database types.
- A database is still required to hold the OPI configuration and audit event data, but must be installed separately prior to installing OPI.
- Root access to the database is required during the OPI installation, only to create a
  dedicated OPI database user, which can have a lower level of privilege than the Root
  user, and is used for OPI tasks once installation is complete.

# Supported Database Types

The Oracle Payment Interface Installer release 19.1 supports the following database connections:

- MySQL Database 5.6 / 5.7
- Microsoft SQL Express Database 2008 / 2012
- Oracle Database 11g / 12c
- Microsoft SQL Database 2008 / 2012

### NOTE:

During installation, OPI creates a database schema. OPI does not override the period of time this schema remains valid because the schema expiration date may already be defined by existing policies of the environment in which it is being installed.

By default, Microsoft SQL and MySQL do not define an expiration date for a schema. Oracle Database does define an expiration date of six months after creation.

Be aware that if the schema's password expires and OPI is subsequently unable to read from or write to the database, service interruptions should be expected.

## Java

- In OPI 6.2 and higher, the OPI installer no longer includes Java.
- Java Platform, Standard Edition Runtime Environment (JRE) version 1.8, minimum update 152 should be installed prior to installation of OPI

# Granting Permission in MySQL

A typical MySQL installation will not allow a connection by IP address or Name, therefore the default Name/IP: value should be left as localhost during the OPI installation. If it cannot be left as localhost (for example, when the database is installed on another PC), the "root" user will need to be given privileges so the database server will accept the connection when the IP address is passed.

- 1. Connect to the MYSQL Database as the "root" user.
- 2. Execute the following statements to grant privileges to "root" user.

use information\_schema;

grant all privileges on \*.\* to 'root'@'%' identified by 'password' with grant option;

Example where real root user PW is entered in the command instead of the generic 'password':

mysql> use information\_schema;

Database changed

mysql> grant all privileges on \*.\* to 'root'@'%' identified by 'password' with grant option;

Result = Query OK, 0 rows affected (0.00 sec)

## **Before Installing OPI**

Complete the following tasks before installing:

- The OPI application requires Microsoft .NET Framework version 4.0 or higher.
- You cannot upgrade from previous versions of MPG to OPI 19.1. Upgrading from OPI 6.1 and higher to OPI 19.1 is supported. Upgrading from MGDH 6.1 and higher to OGDH 19.1 is supported.
- If an MGDH installation prior to version 6.1 exists, go to Programs and Features to uninstall the previous MGDH installation before installing the latest OGDH release.
- Ops.exe cannot be running during the MGDH uninstall.
- Verify with the merchant when setting up table service (TSR), quick service (QSR), or both. QSR does not support tips.
- Verify with the merchant if activating the Refund functionality. The merchant controls the privilege for this function.

- Verify with the merchant if they offer guests the option to get cash back with their purchase, then activate the Sale & Cash option. This is only available for QSR.
- Confirm Microsoft Visual C++ 2010 is installed on the computer where OGDH and OPI are installed.
- Oracle Payment Interface requires at least 6 GB of free disk space.
- You must install both OGDH and OPI as a System Administrator.
- You must enter the MICROS database user name and password to install OGDH.

During the installation, confirm the following:

- Merchant ID's
- Receipt "Header" and "Trailer" details
- Tender Media numbers for each card type
- IP address of the OPI Server
- If there is an existing database installed, the root password is required
- Workstation IDs and IPs that integrate with the PIN pad

# 2 OPI Complete Installation

- 1. Right-click and Run as Administrator the OraclePaymentInterfaceInstaller\_19.1.0.0.exe file to perform an installation.
- 2. Select the Language for the installation, and then click **OK**.
- 3. Click **Next** on the Welcome to the InstallShield Wizard screen to proceed with installation.
- 4. Prerequisites for the installation will be checked, including the required free drive space, details of the host environment, and the Java version that is present.
- 5. Select either the **Complete** or **Custom** installation option:
- **Complete**: Installs the OPI Service Application, OPI Configuration Tools & Deploy the OPI database schema during the installation process.
- **Custom**: Allows installation of only the modules selected. For example, if you want to install the OPI Service Application on one host and the Configuration Tools on a different host, you can run the installer on both machines, with only the relevant components selected for each machine.
  - Database Schema
  - OPI Services
  - Configuration Tool
- Because the OPI database schema is deployed via network connection, deployment could also be included on one of these installations, or the installer could also be run a third time on another host to deploy only the database schema.

The steps below cover a Complete Installation. If you are installing the OPI components to different PCs, see the OPI Custom Installation section.

| Oracle Payment I             | nterface - InstallShield Wizard 🛛 🗙 🗙                                                |
|------------------------------|--------------------------------------------------------------------------------------|
| Setup Type<br>Select the set | up type to install.                                                                  |
| Please select -              | a setup type.                                                                        |
| ● Complete                   | All program features will be installed. (Requires the most disk space.)              |
| ⊖ Custom                     | Select which program features you want installed. Recommended for<br>advanced users. |
| InstallShield                | < Back Next > Cancel                                                                 |

- 6. Click **Change** to amend the installation drive or path, if required and click **Next**.
- 7. Click **Install** to begin installation.

When the file transfer is finished, Setup prompts for the next set of configuration settings.

| Oracle Payment Interface - InstallShield Wizard                                                  | ×                  |
|--------------------------------------------------------------------------------------------------|--------------------|
| Ready to Install the Program<br>The wizard is ready to begin installation.                       | Z                  |
| Click Install to begin the installation.                                                         |                    |
| If you want to review or change any of your installation settings, click Bac<br>exit the wizard. | k, Click Cancel to |
|                                                                                                  |                    |
|                                                                                                  |                    |
|                                                                                                  |                    |
|                                                                                                  |                    |
|                                                                                                  |                    |
|                                                                                                  |                    |
| InstallShield                                                                                    |                    |
| < Back Install                                                                                   | Cancel             |

- 8. Select your Database type:
- MySQL
- SQL Server
- SQL Express
- Oracle DB

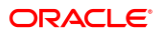

**9.** Enter the relevant connection details for your database type. Details can be provided by whomever installed/configured the database software.

### NOTE:

OPI uses the string OPIDB as a tablespace name, so OPIDB should not be used in the installation path or service names/IDs of any of the databases, otherwise conflicts may occur and the installation is likely to fail.

### MySQL

Name/IP – The Hostname or IP Address used for communication to the database. If using MySQL this must be left at the default of localhost. If you cannot use localhost for the Name/IP field, (because you are installing the database schema on another computer), then some commands must be run manually on that MySQL database before proceeding. See the Granting Permission in MySQL section for instructions.

• **Port #** – The Port number used for communication to the database

### SQL Server & SQL Express

### Static

- Name/IP: The Hostname or IP Address used for communication to the database.
- **Port #**: The Port number used for communication to the database.
- Instance: The SQL named instance.

### Dynamic

- Name/IP: The Hostname or IP Address used for communication to the database.
- **Instance**: The SQL named instance.

### Oracle DB

### SID

- Name/IP: The Hostname or IP Address used for communication to the database.
- **Port #:** The Port number used for communication to the database.
- SID: The unique name that uniquely identifies the Oracle database.

### Service Name

- Name/IP: The Hostname or IP Address used for communication to the database.
- **Port #**: The Port number used for communication to the database.
- Service: The TNS alias used to connect to the Oracle database.
- **10.** Confirm the database admin user used to connect to the database. The database admin user is only used to create an OPI database user, which is used after installation completes.
- **11.** Enter a username and password for the OPI database user creation. If the username already exists in the database, you will be prompted to select a different username.

The installer will attempt to connect to the database using the admin credentials supplied, and create the OPI database user.

- Create a Super User System Admin level user account that can be used for configuring and maintaining the system. Enter the username and password that should be created.
- Enter the Host and Port that should be used to connect to the OPI Config Service for the Merchant Configuration.

# NOTE: In this step you are not configuring the port the service will listen on. Instead, it is prompting for the details of how to connect. The IP will depend on where the OPI Config Service is installed. If you are performing a complete installation, this can be left as the localhost address.

- The default port is 8090.
- 14. Set and confirm the passphrase value.

If the details entered for the connection to the **OPI Config Service** are correct, then the OPI installer will launch the configuration wizard.

| 荣 Oracle Payment Interface - Configuration Wizard |            |
|---------------------------------------------------|------------|
| Oracle Payment Interface - Configuration Wizard   |            |
|                                                   |            |
| Please select the OPI instance mode:              |            |
| V POS                                             |            |
| Native Driver                                     |            |
| OGDH                                              |            |
| PMS                                               |            |
| Opera                                             |            |
| Cruise                                            |            |
|                                                   |            |
|                                                   |            |
|                                                   | Next Close |

- Select whether the installation will be used for POS and/or PMS merchants. If POS is required, you will also need to specify the POS driver type that will be used (Native Driver or OGDH).
- 16. Depending on the previous POS Type choice, you should provide either:
- **Native Driver** the passphrase that is used for authentication between POS and OPI.
- **OGDH** the password that will be assigned to the certificate on the POS Service listening port.

|                | Oracle Payment                                                                                          | Interface – Configuration Wizard                                                                                                    |
|----------------|----------------------------------------------------------------------------------------------------|----------------------------------------------------------------------------------------------------|
|                | POS OGDH Configuration                                                                                  |                                                                                                    |
|                | This password will be used by OP<br>Password must be at least 8 char<br>number and one special characte | I to secure the Certificate for OGDH connections. acters in length and include at least one uppercase letter, one lowercase letter, one from the following list: $ @#$%^{*}$ |
|                | Password:<br>Confirm Password:                                                                          | ••••••                                                                                                    |
| <u>О</u><br>на |                                                                                                    | Back Next                                                                                                    |

The OPI Interface screen appears. At this point the configuration screens displayed are same as what is seen if the configuration wizard is launched manually. (:\OraclePaymentInterface\v19.1\Config\LaunchWizard.bat)

**17.** Configure settings as required. For more details on how to use configuration wizard and configuration tool refer Configuration Settings section.

| 📹 Oracle Payment Interface - Configuration Wizard - 🗆 X |                            |                     |                       |  |  |  |
|---------------------------------------------------------|----------------------------|---------------------|-----------------------|--|--|--|
| Oracle Payment Interface – Configuration Wizard         |                            |                     |                       |  |  |  |
| OPI Interfaces                                          |                            |                     |                       |  |  |  |
| PMS ON Enable Token Exchange Support                    |                            |                     |                       |  |  |  |
| POS                                                     | OFF                        |                     |                       |  |  |  |
| OPI to PSP Communication Config                         | juration:                  |                     |                       |  |  |  |
| OPI Mode:                                               | Middleware 👻               | Enable Mutual Authe | entication            |  |  |  |
| Private Key Cert. Password:                             |                            | Confirm Password:   |                       |  |  |  |
| Root Certificate Password:                              |                            | Confirm Password:   |                       |  |  |  |
| Primary Host:                                           | https://pspshost:443       | Proxy Host:         | Enter HTTP Proxy Host |  |  |  |
| Failover Host:                                          | https://pspsfailoverhost:4 | Proxy Port:         | Enter HTTP Proxy Port |  |  |  |
|                                                         |                            |                     |                       |  |  |  |
|                                                         |                            |                     | Next Close            |  |  |  |

- **18. Enable Mutual Authentication**: Enable this option only if the PSP has provided the certificates and passwords for it.
- 19. Private Key Cert. Password: Enter the password and confirm it.
- 20. Root Certificate Password: Enter the password and confirm it.
- 21. Select the **OPI Mode** either as Middleware or Terminal.
- Middleware: Fill in the primary host connection information and the failover Host information (if provided).
- **Terminal**: Select correct Port. If using Mutual Authentication, see the Mutual Authentication section for more details.

### NOTE:

For Terminal Mode setup, special characters including "\_","|", and "=" cannot be used in the CHAINCODE or PROPERTYCODE. This will cause the EOD to fail in OPI.

- 22. Click Next. The Merchant configuration screen appears.
- 23. Merchant configuration is covered by the product-specific guides available at https://docs.oracle.com/cd/F14695\_01/
- Once merchant configuration is complete, the installer prompts you to reboot the host machine. If it is not practical to reboot the host machine, you must start the OPI Service manually.

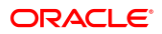

# 3 OPI Custom Installation

# **OPI Custom Install to Three PCs**

OPI has three components that can be installed all at once on one PC, or separately. The following is an example of the steps to install each of the three parts separately.

The correct order (required) for a custom install is:

- 1. Schema
- 2. OPI Services: must be able to communicate to the Schema PC during install.
- Configuration Tool: must be able to communicate to Schema and OPI services PCs during install.

## Part 1: Schema

Installs the OPI Utility Service and database schema.

- 1. Double-click OraclePaymentInterface\_19.1.0.0.exe.
- 2. Select a language, and then click OK.
- 3. Click Next twice.
- 4. On Setup Type screen, click Custom, and then click Next.
- 5. Choose a destination, and then click Next.

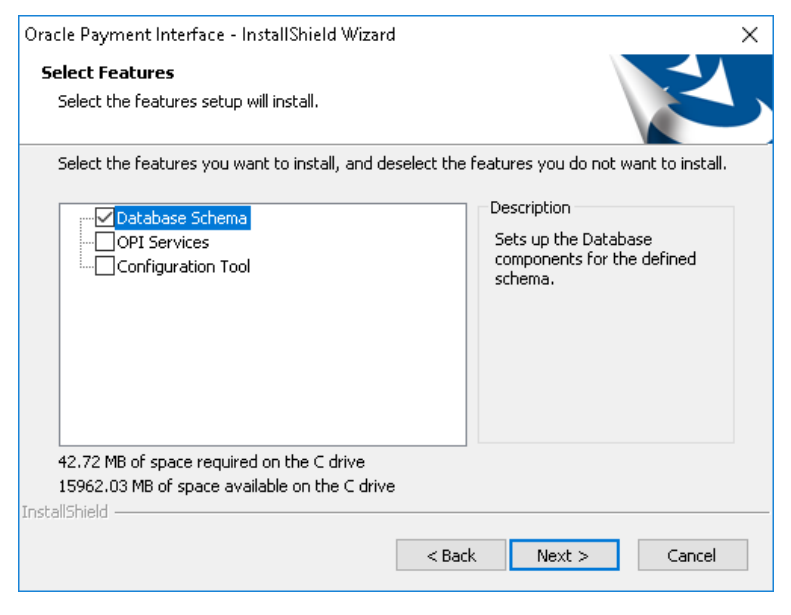

6. On the Select Features screen, select Database Schema, and then click Next.

NOTE:

The database must already be installed on this PC.

- 7. Click Install.
- 8. Select your database type, and then click Next.

The following steps use MYSQL as an example.

- 9. Name/IP: Leave as localhost, if the OPI database is installed on this PC. Otherwise, use the IP address of the database PC.
- 10. Port: Accept the default Port # of 3306 (for MySQL), and then click Next.
- 11. DBA User

Login ID: root (for MySQL)

Password: Enter the root user password, and then click Next.

**12.** Database User Credentials

User Name: Create a new user name.

Password: Enter a password, confirm it, and then click Next.

13. Click **Finish** and reboot the system.

### Part 2: OPI Services

This will install the OPI service, the OPI Config service, and the OPI Utility service.

- 1. Double-click OraclePaymentInterface\_19.1.0.0.exe.
- 2. Select a language, and then click OK.
- 3. Click Next twice.
- 4. On the Setup Type screen, select **Custom**, and then click **Next**.
- 5. Choose a destination, and then click **Next**.

| Oracle Payment Interface - InstallShield Wizard<br><b>Select Features</b><br>Select the features setup will install. | ×                                                                                                    |
|----------------------------------------------------------------------------------------------------|----------------------------------------------------------------------------------------------------|
| Select the features you want to install, and deselect                                                                | the features you do not want to install.<br>Description<br>Deploys the OPI, Utility and<br>Configuration Services. |
| 95.13 MB of space required on the C drive<br>15960.76 MB of space available on the C drive<br>InstallShield          | Bark Next > Cancel                                                                                                 |

- 6. On the Select Features screen, select only **OPI Services**, and then click **Next**.
- 7. Click Install.
- 8. Select a database type, and then click **Next**.
- 9. Name/IP: Enter the IP address of the PC where the OPI database/schema is installed.

### NOTE:

If the database type is MySQL, and you cannot use localhost for the Name/IP field, then some commands must be run manually on that MySQL database before proceeding. See the Granting Permission in MySQL section for instructions. Setup will not complete if this is not done.

- 10. Port #: Accept 3306 (for MySQL), and then click Next.
- 11. On the Database Server Login screen, enter the name and password for the DBA user of the OPI database.

Login ID: root (for MySQL)

Password: Enter the root user's password.

- On the Database Name screen, enter the database name, and then click Next. The database name will typically be opi\_database01.
- **13.** To verify the database name, connect to MySQL and run the show databases; command, as shown below.

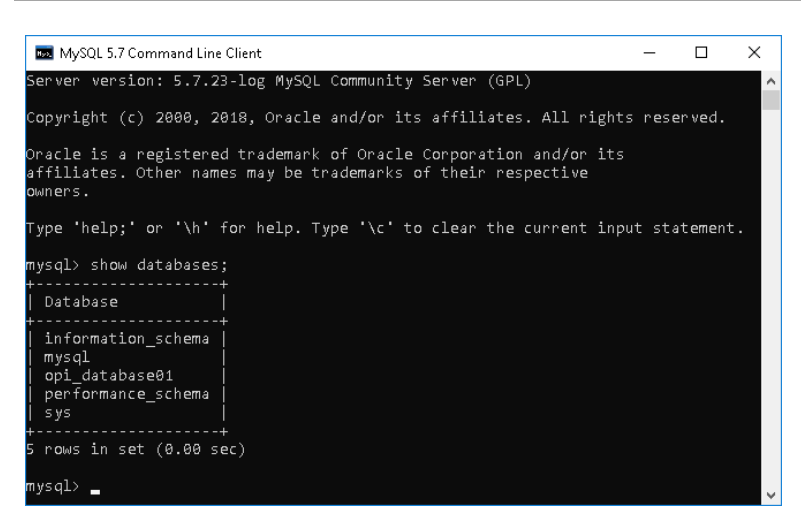

14. On the Configuration Tool Superuser Credentials screen:

**User Name**: Enter a user name that will be used to access OPI applications as a super user.

**Password**: Enter a password for the super user, confirm the password, and then click **Next**.

- 15. Port: Leave port set to 8090, and then click Next.
- On the Configuration Tool Passphrase screen, enter and confirm a passphrase for the configuration tool, and then click Next.
- 17. Click Finish to allow reboot.

### Part 3: Configuration Tool

This installs the OPI Utility service and OPI configurator.

- 1. Double-click OraclePaymentInterface\_19.1.0.0.exe.
- 2. Select a language, and then click OK.
- 3. Click Next twice.
- 4. On Setup Type screen, select Custom, and then click Next.
- 5. Choose a destination, and then click Next.
- 6. On the Select Features screen, select only Configuration Tool, and then click Next.
- 7. Click Install.
- On the Logon screen, enter the configuration tool super user name and password, and then click Next.
- 9. On the Configuration Tool Connection Settings screen, enter the Host and Port information, and then click Next.

**Host**: Enter the IP address of the PC where the OPI Config Service is installed. This will be the PC where you selected "OPI Services" to be installed.

Port: 8090

10. Enter and confirm the Configuration Tool Passphrase, and then click Next.

 In the Oracle Payment Interface 19.1 – Configuration Wizard, select POS or PMS. If POS, also select either Native Driver or OGDH. This example will install POS Native Driver.

Click Next.

12. POS Native Driver Configuration

Passphrase: Enter and confirm the POS Native Driver passphrase.

Click Next.

13. OPI Interfaces

**OPI Mode**: Select either **Terminal** or **Middleware**. For Terminal mode, enter the correct port. For Middleware mode, enter the URL including port in the format shown in the dialog. This example selects Middleware.

Click Next.

14. POS Merchants

Click the blue + button in the upper right corner to create a merchant record. Fill in all merchant values. This example selects RES and enables Pay at Table.

Click Next.

15. Merchant Pay at Table Configuration

**DB Host**: Enter the IP address of the RES server.

DB Name: Enter the POS database name. ex: micros

Enter and confirm the DB user and password to connect to the RES/POS database.

Tender Media ID: Enter the tender media record numbers for each selection used.

The Service Charge value should be the Service Charge record number linked to tenders for tipping.

Click Next.

16. Pay at Table Devices

Click the blue + button in the upper right corner to add a Pay at Table device record.

Mobile Device ID: Enter the value/number used to identify this mobile device.

**Query By**: Select either table or check for the method this device will use to retrieve checks from the POS database.

Click Next.

17. Pay At Table Configuration

Service Port: Enter the port used to communicate to the Pay at Table terminals.

**Certificate Password**: Enter the certificate password provided by the PSP for Pay at Table.

Confirm Password: Confirm the certificate password.

Click Next.

18. POS Merchants

Click **Close** to complete the installation.

**19.** Click **Finish** to allow a reboot.

# 4 Upgrading the OPI

VERY IMPORTANT: Read and follow the upgrade directions.

### NOTE:

OPI 6.1 and higher can be upgraded to OPI 19.1.

# **OPI Upgrade Steps**

- 1. Right-click and Run as Administrator the OraclePaymentInterfaceInstaller\_19.1.0.0.exe file.
- 2. Select a language from the drop-down list, and then click **OK**.

| Oracle Payment Interface - InstallShield Wizard                     | ×                 |  |
|---------------------------------------------------------------------|-------------------|--|
| Welcome to the InstallShield<br>Payment Interface                   | Wizard for Oracle |  |
| Development z La Conse Ze La IICh : La Ven                          |                   |  |
| This install will perform a major upgrade from 6.2.0.0 to 19.1.0.0. |                   |  |
|                                                                     |                   |  |
| < Back                                                              | Cancel            |  |

Click **OK** to the pop up message box. Click Next on the Welcome screen to proceed with the installation. Prerequisites for the installation will be checked, including the required free drive space, details of the host environment, and the Java version that is present.

| Oracle Payment Interface - InstallShield Wizard                                                                                                    |                   |        | ×      |
|----------------------------------------------------------------------------------------------------|-------------------|--------|--------|
| OPI Prerequisites                                                                                                    |                   |        | No.    |
| Following is some information related to your system:                                                                                                    |                   |        |        |
| Extended memory: 8388212 K<br>The Schema feature has been previously installed.<br>The Services feature has been previously installed.<br>The Config feature has been previously installed.<br>Selected language: English/1033.<br>Computer default language: English/1033.<br>This is a 64 bit Operating System.<br>OS version Windows Server 2008 R2 Enterprise Ser<br>OS version 6.1<br>Found Java version JRE 1.8<br>Found Java Home C:\Program Files\Java\jre1.8.0_1<br>A version of OPI has been found.6.2<br>Tostal\Shield | rice Pack 1<br>61 |        | *<br>* |
| <                                                                                                    | Back              | Next > | Cancel |

3. Click **Next** on the OPI Prerequisites screen.

| A 6.1 version of OPI has be | en detected. The installer will have to perform a     |
|-----------------------------|-------------------------------------------------------|
| complete uninstall of 6.1 b | efore upgrading to 19.1. The next message will ask if |
| ou want to completely rer   | move OPI and all of its components. Click Yes to the  |
| ext message to upgrade C    | IPI to 19.1.                                          |
| you want to completely rer  | nove OPI and all of its components. Click Yes to the  |
| next message to upgrade C   | IPI to 19.1.                                          |

4. Click **OK** on the OPI Upgrade screen.

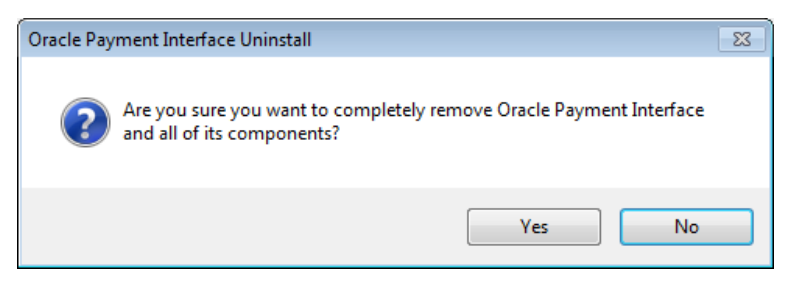

5. WARNING! You must click Yes.

IF YOU CLICK NO, YOU WILL HAVE BOTH OPI 6.1 AND OPI 19.1 INSTALLED AND NEITHER WILL WORK.

**Explanation**: OPI will migrate the existing MySQL configuration information, but all previous OPI applications will be removed before the new files are installed.

- 6. Choose a Destination Location. Accept the default installation location or click **Change...** to choose a different location.
- 7. Click Next.

ORACLE<sup>®</sup>

The Ready to Install the Program screen displays.

8. Click Install.

The Setup Status screen displays for a few minutes.

#### Setup Type

For database type, select MySQL. No other database type is supported for upgrades.

#### **Database Server**

Name/IP: The Hostname or IP Address used for communication to the MySQL database. This must be left at the default of localhost.

Port #: The Port number used for communication to the database

#### **Database Server Login**

DBA user

Login ID: root

Password: root user password for MySQL database.

#### **Database User Credentials**

User Name: This must be a new user name. It cannot be the same user from the 6.1 install.

Password: Password for the new database user.

#### **Configuration Tool Superuser Credentials**

User Name: This can be any user name. It does not have to be a Windows account user.

Password: Create a password, and then confirm it.

#### **Configuration Tool Connection Settings**

Host: Enter the IP address or server name of the PC where the OPI Config Service is installed. This will be the PC where you selected "OPI Services" to be installed.

Port: Leave at 8090.

### **Configuration Tool Passphrase**

Enter and confirm a passphrase.

Click Next.

The Configuration Wizard launches.

Continue to follow on-screen directions, verifying settings as you go.

#### **POS Merchants**

On the Merchants screen, click the wrench icon to the right of the existing merchant.

Verify the merchant settings are correct.

### **Merchant Pay At Table Configuration**

If using Pay at Table, review the tender settings carefully as there are new fields that will not be pre-populated from the previous OPI install.

Continue to follow the on-screen directions.

### InstallShield Wizard Complete

Click Finish to allow a reboot.

If you cannot immediately reboot, you must stop and then start the OPI Service for the current settings to take effect.

## **OPI 6.2 Upgrade Steps**

- Right-click and Run as Administrator the OraclePaymentInterfaceInstaller\_19.1.0.0.exe file to perform an upgrade.
- 2. Select a language from the drop-down list, and then click OK.
- 3. Click Next on the Welcome screen.
- 4. Click OK on the OPI Wizard screen.

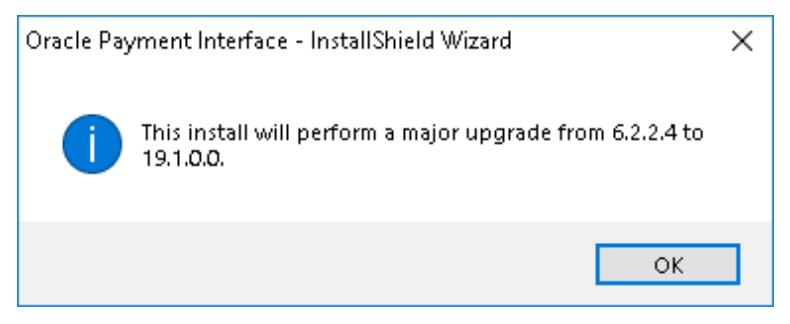

5. Click Next on the OPI Prerequisites screen.

Prerequisites for the installation will be checked, including the required free drive space, details of the host environment, and the Java version that is present.

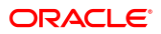

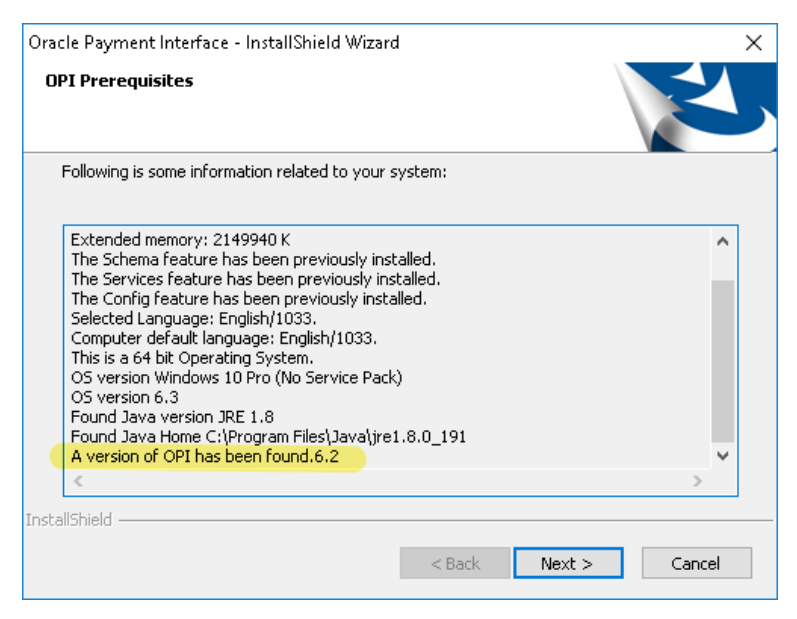

- 6. Choose a Destination Location. Accept the default installation location or click **Change**... to choose a different location.
- 7. Click Next.

The Ready to Install the Program screen displays.

- 8. Click Install to begin installation.
- 9. Click OK on the OPI database upgrade screen.

| Oracle Payment Interface - InstallShield Wizard |                                            |   |  |
|-------------------------------------------------|--------------------------------------------|---|--|
| 1                                               | Database upgrade operation was successful. |   |  |
|                                                 | ок                                         | ] |  |

- **10.** Enter the **Host** and **Port** that should be used to connect to the OPI Config Service for the Merchant Configuration.
- **11.** Once installation is complete, the installer will prompt for a reboot of the host machine.

# 5 Migration of DB Type

The migration application runs as part of the 19.1 installation process when an upgrade from 6.1.x to 19.1 version is detected. The migration tool only supports migrating from MySQL to MySQL. Migrating from MySQL to any other database type is not supported.

### NOTE:

The configuration data will be migrated. The transaction data will not be migrated. This means that all transactions must be closed and finalized/settled prior to upgrading to OPI 19.1.

# Migrating the Data from 6.1 Database Schemas to 19.1

### NOTE:

If you cancel an update in progress, all database configuration information will be lost.

1. Click OraclePaymentInterfaceInstaller 19.1.0.0.

The installer detects the old OPI version and asks you to continue the upgrade or cancel.

- 2. Click **OK** and the installer asks you to make sure you want completely remove old OPI.
- 3. Click YES to uninstall the old OPI from your machine.

The OPI 19.1 install begins after removing the previous version of OPI.

4. Select the OPI install folder, and then select the DB type.

When finished, the OPI 6.1 database schemas (payment\_v6 and new\_config) have been migrated to the OPI 19.1 MySQL database.

## **OPI Folder Structure**

It is possible to install OPI 19.1 as separate components, with the introduction of OPI's configuration API.

This also means the OPI Configuration Tools can now be installed on separate host machines to the main OPI Application, if required.

## **OPI** Service

The Main OPI Service application remains with a similar folder structure to previous versions of OPI, however the default installation path is now:

:\OraclePaymentInterface\v19.1\Services\OPI

## **OPI** Configuration Tools

The configuration tool default installation path is:

:\OraclePaymentInterface\v19.1 \Config

In order to use the configuration API, the Configuration Tool installation includes a configuration wizard and full configuration tool.

LaunchWizard.bat – contains the most used settings that should be sufficient to allow configuration of a basic working merchant configuration.

LaunchConfiguration.bat – also contains some additional advanced settings that may be required in certain installations. See the Configuration Tool Settings section.

The configuration service is no longer part of the OPI service. As a result, there is now an additional authentication requirement handled post-installation by the new Settings Admin Tool and Rotate Passphrase Tool. Refer to the relevant sections below for more information.

## **OPI** Logs

The location of the OPI logs that are most commonly referenced is:

:\OraclePaymentInterface\v19.1\Services\OPI\log\

- debug.log
- gateway.log
- system.log
- transaction.log

:\OraclePaymentInterface\v19.1\LOGS\OPI Installation.log

# 6 OPI User Administration

OPI 19.1 includes the functionality to manage its own user accounts, rather than integrating to the Windows environment as it did in OPI 6.1. The OPI installer will prompt you to create a "Super" System Administrator user that can be used to create additional users, if required.

## **User Roles**

There are two User Roles in OPI:

- System Administrator has full access to OPI configuration, users, and audit functions.
- Merchant Administrator only has access to the OPI configuration.

## Creating a New User

Only System Administrator users can create new users.

To create a new user:

- Log in to the OPI Configuration tool as the System Administrator, select the Users tab, and then click the Create New User Account plus icon at the top right of the Users window.
- 2. Enter the required values to the relevant fields:
- Username the name the user will enter when logging into the OPI configuration tools.
- First Name First name of the new user.
- Last Name Last name of the new user.
- Role Select Merchant Administrator or System Administrator
- **One-time password** The password the new user will need to enter for their first login. The new user will be prompted to change their password during their first login.
- Confirm password Confirm the password the new user will need to enter for their first login.
- 3. Save the record when all fields have been completed.

## New Users First Login

- 1. The first time you log in to any of the OPI configuration tools as a new user, you must enter a **Username** and a **One-time Password**.
- 2. On the Expired Password dialog, enter the **One-time Password** again, and then enter and confirm the **New Password**.
- 3. Click OK.

You can now log in.

## **Editing Your User Profile**

Each user can change their own **First name**, **Last name**, and **Password**, if required. The Username cannot be edited once it has been created.

### First Name and Last Name

You can edit your First Name and Last Name after logging in.

- 1. Select the Profile tab.
- 2. On the User Information page, update the values as required, and then click Save.

### Changing Your Password

- 1. On the **Profile** tab, click select **Change Password**, enter the **Current password**, and then enter and confirm the **New Password**.
- 2. Click Change when finished.

### 🖊 NOTE:

After changing the password, you should immediately sign out of the configurator and then logon again using the new password. Failure to sign out after changing the password could cause the account to be locked out.

## **Editing Another User's Account**

Only System Administrator users can edit another user's account.

- Log in OPI configuration tool as the System Administrator user, and then select the Users tab.
- From the list of current users, locate the relevant user and click the Edit User Account icon.

A System Administrator can change a user's **First name**, **Last name**, **Role**, **Activate/Deactivate and Unlock** an account. **Username** cannot be edited once it has been created.

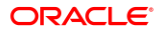

### First name and Last name

• Edit the **First name** and **Last name** as required, and then click **Save** when finished.

### Role

• Select a **Role** for the user from the **Role** drop-down list, and then click **Save** when finished.

## Deactivating a User Account

The System Administrator can deactivate a user account should it no longer be required.

- 1. Click the **Deactivate this user account** box to toggle whether the user account is active or not.
- If the **Deactivate this user account** box is ticked the account is deactivated
- If the Deactivate this user account box is not ticked the account is active

## Unlocking a User Account

If a user has failed to log in correctly too many times, their account will become locked. An Account is locked out option will display in the Edit User Account window. The Account is locked out setting is not visible unless the user is currently locked out.

• Click the **Account is locked out** box to unlock the user account, and then click Save when finished.

## **Forgotten Passwords**

### Users

If a user forgets their password, they can select the **Forgot Password** link in the OPI Configuration tool. This will take them to a **Reset Password** page, where they enter their username, and enter and confirm the new password they wish to use.

The password reset request must be approved by a System Administrator before the user can log in using the new password. If the user attempts to log in before the password change request has been approved, they will see an error.

## Approving a User's Password Reset Request

Only System Administrator users can approve user password reset requests.

- 1. Log in as the System Administrator user, and then log in to the OPI Configuration tool and select the **Users** tab.
- 2. From the list of current users, locate the user that requested a password reset
  - To Approve the password reset request click the Tick icon
  - To **Reject** the password reset request click the **Cross** icon

## Super User

Keep the password for System Administrator secure. You should also create a backup System Administrator account in case the password to the original System Administrator is lost. If you lose the System Administrator credentials, OPI must be reinstalled.

# **Purge Deactivated Users**

Allows System Administrator users to purge any deactivated users and their associated audit trails that have been deactivated for *longer than 90 days*.

• Select Purge Deactivated Users, and then click the Purge button to proceed.

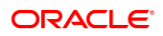

# 7 Mutual Authentication

If Mutual Authentication is supported by the PSP and has been enabled within the OPI configuration, communication from OPI to the PSPs will then require a pair of private and public keys in a PKCS#12 – a .pfx file and a root certificate (both provided by the PSP).

- Server0Q.pfx: Used for client authentication of OPI to the PSP.
- Server0QRoot: Validates the public certificate(s) received from the PSPs.

## Handling the Client Side Certificate

The communication from OPI to the PSP uses HTTPS with a client certificate for client authentication. OPI presents the client certificate upon request from the server during HTTPS negotiation with the PSP.

- The client side certificate must be called Server0Q.pfx in order for OPI to recognize the file. (Rename the file if it was not supplied with the expected filename.)
- This is a PKCS#12 Certificate file that contains a public key and a private key and will be protected by a password.
- Upload the Server0Q.pfx to the OPI key subfolder.

## Handling the Root Certificate File

- The PSP connection also requires a root key, which must be imported to a root certificate in the form of a JKS (Java Key Store).
- OPI needs this root certificate file in a Java Key store so that OPI can verify the chain
  of trust on the certificate chain supplied upon connection to the remote PSP server.
- The root certificate file provided by the PSP should be in the format of a .cer or .crt file.
- Upload the Server0QRoot generated to the OPI key subfolder. (Follow steps below to generate the Java Key Store file.)

### Updating a JKS with a New PSP Certificate

To import a new PSP certificate prior to the expiration of an existing key on an existing OPI installation, the current Server0Q.pfx & Server0QRoot should be deleted from the OPI key folder prior to importing a new certificate file.

## Using Keytool

1. Open a command prompt, and change to the Java bin folder, otherwise you may find the *keytool* command is not be recognized.

The exact path of your Java bin folder will vary, but may be similar to the example path shown below:

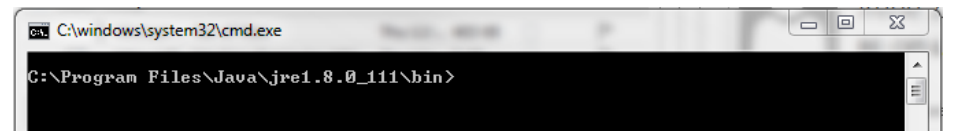

- 2. In order to import the root certificate supplied by the PSP into a Java keystore, perform the steps below in sequence:
  - a. Create a new Java keystore,
  - b. Delete the default key from the Java Key Store
  - c. Import the supplied root certificate in its place

In the following example commands, the root .cer/.crt file is named ca-cert.cer, when importing the production .cer/.crt into the JKS adjust filenames and paths to be relevant to your filenames and environment.

#### keytool -genkey -alias tempalias –keystore D:\OraclePaymentInterface\v19.1\Services\OPI\key\Server0QRoot

3. You must supply some basic information during the creation of the Java keystore, including a password.

The values will be removed in the next step so can be left blank, i.e. press enter at each prompt, watch out to confirm correct prompt.

To use the same key password for the keystore password when prompted, i.e. (RETURN if same as keystore password), press Enter

### keytool -delete -alias tempalias -keystore

D:\OraclePaymentInterface\v19.1\Services\OPI\key\Server0QRoot

#### keytool -import -alias myrootca -file

D:\OraclePaymentInterface\v19.1\Services\OPI\key\ca-cert.cer -keystore D:\OraclePaymentInterface\v19.1\Services\OPI\key\Server0QRoot -trustcacerts

4. View the new Java keystore details if required by running the following command:

### keytool -list -keystore D:\OraclePaymentInterface\v19.1\Services\OPI\key\Server0QRoot

All certificate passwords must be configured within OPI once the certificates are uploaded to the OPI key subfolder;

- PSP Configuration | Private Key Cert. Password Is the Server0Q.pfx password
- PSP Configuration | Root Certificate Password Is the Server0QRoot password

### NOTE:

The Certificate expiration dates will vary depending on what was set when the certificates where created. You can check the expiration date in the properties of the certificate files.

The certificates must be updated prior to the expiration date to avoid downtime to OPI.

# **OPI** Mutual Authentication – Summary

The diagram below shows the certificates used at each process during communication negotiation.

| ΟΡΙ                                                                                                    |   |                                          | PSP                       |
|----------------------------------------------------------------------------------------------------|---|------------------------------------------|---------------------------|
| Client                                                                                                   |   |                                          | Server                    |
|                                                                                                    | > | Client Hello                             |                           |
|                                                                                                    | < | Server Hello                             |                           |
|                                                                                                    | < | Server Presents its host Certificate     | PSP Private<br>Key        |
| Server0Q.cer<br>PSP rootCa<br>certificate loaded<br>to JKS ,<br>equivalent of root<br>certificate folder |   | Client Validates Server Authenticity     |                           |
|                                                                                                    | < | Server Requests Clients Host Certificate |                           |
| <b>Server0Q.pfx</b><br>(OPI Private &<br>Public Key)                                                     | > | Client Presents its host Certificate     |                           |
|                                                                                                    |   | Server Validates Server Authenticity     | OPI's Root<br>Certificate |
|                                                                                                    |   | Server/Client negotiate encryption       |                           |
|                                                                                                    |   | Secure communication negotiated          |                           |

# 8 Audit

OPI includes an Audit function to keep track of any configuration updates. Only System Administrator level users can view the Audit information. The System Administrator user should log in to the OPI Configuration tool, and go to the **Audit** tab.

## Audit Trail Search

By default, no Audit Trail records are visible. Use the available filters to narrow the search criteria as required.

- Event type;
  - All
  - Application Configuration related events
  - Security User account related events
  - Setup Events performed by installation process
- Description Events containing the Description value entered
- Username Events containing the Username value entered
- IP Address Events containing the IP Address value entered
- From date Enter the date to search from in the format yyyy-mm-dd, or click the calendar icon and select the required date.
- To date Enter the date to search up to in the format yyyy-mm-dd, or click the calendar icon and select the required date.

Click the **Search** button to display the relevant Audit Trail Events.

If there are multiple pages of results, use the page numbers at the bottom of the window to navigate to a particular page, or the left and right arrows to move forward or backwards one page at a time.

By default, the search results are displayed in descending **Event Time** order. The search results can be sorted as required by clicking the relevant column header.

To view details of a particular event, click the **Show Event Details** magnifying glass icon on the relevant row.

Depending on the event type, you may see additional information in the **Pre-snapshot** and **Post-snapshot** fields, showing the before and after values, if the event was a configuration update.
## Audit Trail Purge

Allows a System Administrator level user to purge any Audit Trail events that are older than 90 days.

• Click the **Purge** button to proceed.

## 9 Silent Installation

OPI 19.1 includes the ability to perform a Silent Installation of the OPI software. The silent installation does not currently include any merchant configuration, only the installation of the OPI software.

To perform a Silent install you must first perform a normal manual installation in record mode, which will produce a response file that can be used later by a silent mode software installation to complete without user intervention.

To execute the installer in the record or silent mode, execute it from a command prompt in the directory where the OPI installer is located, applying the relevant switch.

**/r - Record mode** stores information about the data entered and options selected by the user in a response file, which by default is called setup.iss, and is created in the system's Windows folder.

For Example;

OraclePaymentInterfaceInstaller\_19.1.0.0.exe /r

**/s - Silent mode** reads information about the data to be entered and options to select, from a response file, which it expects by default to be called setup.iss, and to be located in the same folder you are executing the OPI installer from.

For Example;

OraclePaymentInterfaceInstaller\_19.1.0.0.exe /s

### Specify Alternative Response File

Using the /f1 option enables you to specify where the response file is (or where it should be created) and what its name is, as in Setup.exe /s /f1"C:\Temp\Setup.iss". Specify an absolute path; using a relative path gives unpredictable results. The /f1 option is available both when creating a response file (with the /r option) and when using a response file (with the /s option).

### Specify Alternative Log File

When running an InstallScript installation in silent mode (using the /s option), the log file Setup.log is by default created in the same directory and with the same name (except for the extension) as the response file. The /f2 option enables you to specify an alternative log file location and file name, as in Setup.exe /s /f2"C:\Setup.log". Specify an absolute path; using a relative path gives unpredictable results.

If required the installation values, passwords, user names, etc. in the setup.iss file can be modified using a text editor.

## 10 OPI Services

The OPI 19.1 installation includes three windows services: OPI Config Service, OPI Service, and OPI Utility Service.

## **OPI Config Service**

Deals with connections from applications used to configure OPI, such as OPI configuration Tool and Wizard.

### **OPI** Service

- Is the main OPI Application service, listening for connections to OPI from POS/PMS and making connections to PSP
- Always restart the OPI Service after creating or changing any configuration.

## **OPI Utility Service**

The OPI Utility Service handles any configuration values that are encrypted, such as passwords & passphrases.

### Changing the OPI Config Service Port

During installation, the OPI Config Service Port is set to 8090. To change this port number, perform the following:

- Execute :\OraclePaymentInterface\v19.1\Services\ConfigService\OPIConfigServi cew.exe
- Select the Java Tab
- Change the -DserverPort=8090 value as required
- Restart the OPI Config Service

By default, the Configuration tools will still start with the value 8090. You must remember and re-enter the correct host details each time you start any of the configuration tools.

# 11 Settings Administration Tool

The Settings Administration Tool is the replacement for rwregistry. This new application is located in the following location:

 $\label{eq:configService} \label{eq:configService} \label{eq:configSer$ 

## Using the Settings Administration Tool

- 1. To launch the application, execute LauchSettingsAdminTool.bat as Administrator
- 2. Select the desired language in the welcome screen, and then click Continue.

#### NOTE:

The Settings Administration Tool does not allow users to change the Native Driver passphrase. The Native Driver passphrase can now be updated using the standard Configuration Tool.

### Updating the OPI Schema Password

- 1. To change the DB credentials, use the **Database Settings** menu option.
- 2. Enter the OPI Schema **DB User**, the **New DB password** to be used, and the super user accounts **Username** and **Password**.
- 3. Only the super user account has the permissions to update DB settings.
- 4. Click **Update** when ready to change the password.

#### NOTE:

This changes the database credentials in the OPI configuration, it does not update the credentials in the database itself, this should be performed by the sites database administrator.

| 🕤 Oracle Payment Interface Settings Administration 🛛 — 🗆 🗙 |                                                                                                    |         |  |  |  |  |
|------------------------------------------------------------|----------------------------------------------------------------------------------------------------|---------|--|--|--|--|
| ORACLE <sup>®</sup> Payment Interface                      |                                                                                                    |         |  |  |  |  |
| Database Settings                                          | Update DB Settings Update                                                                                                    |         |  |  |  |  |
| Configuration Passphrase                                   | Update the OPI DB settings using the fields below.                                                                                                    |         |  |  |  |  |
|                                                            | The new password must comply with the following complexity requirements:<br>at least 8 characters in length and include at least one uppercase letter, one<br>lowercase letter, one number and one special character from the following<br>list: !@#\$%^&* |         |  |  |  |  |
|                                                            | DB User:                                                                                                    | opiuser |  |  |  |  |
|                                                            | New DB password:                                                                                                    | •••••   |  |  |  |  |
|                                                            | Confirm new DB password:                                                                                                    | •••••   |  |  |  |  |
|                                                            | Username:                                                                                                    | admin   |  |  |  |  |
|                                                            | Password:                                                                                                    |         |  |  |  |  |
|                                                            |                                                                                                    |         |  |  |  |  |
|                                                            |                                                                                                    |         |  |  |  |  |

- The application should report the Database settings have been updated successfully
- 5. If the message "The application was unable to save the changes, please make sure you are running the application as Administrator" appears, close the application, rerun as Administrator, and repeat the previous steps.

### Updating the OPI Configuration Passphrase

To change the Configuration Passphrase, which is the passphrase used by Configuration Service to communicate with the Configuration Tool/Wizard:

- 1. Use the **Configuration Passphrase** menu option. Enter and Confirm the New passphrase, and the super user accounts **Username** and **Password**.
- 2. Click Update when ready to change the passphrase.

#### NOTE:

This changes the passphrase in the OPI configuration, it does not update the passphrase in the Configuration Tools/Wizard. This must also be updated to match the new passphrase using the Configuration Wizard Rotate Password utility.

| 1 | 🕤 Oracle Payment Interface Settings Administration - 🗌 🗙 |                                                                                                    |                                                                                |                        |                  |  |  |
|---|----------------------------------------------------------|----------------------------------------------------------------------------------------------------|--------------------------------------------------------------------------------|------------------------|------------------|--|--|
|   |                                                          | yment Interface                                                                                    |                                                                                |                        |                  |  |  |
|   | Database Settings                                        | Update Configuration P                                                                             | assphrase                                                                      | Upd                    | ate              |  |  |
|   | Configuration Passphrase                                 | Update the OPI Configuration                                                                       | Passphrase using the fields belo                                               | w.                     |                  |  |  |
|   |                                                          | Passphrase must be at least 1!<br>uppercase letter, one lowerca<br>from the following list: !@#\$% | 5 characters in length and includ<br>se letter, one number and one sp<br>\$^&* | e at leas<br>secial ch | t one<br>aracter |  |  |
|   |                                                          | New passphrase:                                                                                    | •••••                                                                          |                        |                  |  |  |
|   |                                                          | Confirm new passphrase:                                                                            | •••••                                                                          |                        |                  |  |  |
|   |                                                          | Username:                                                                                          | admin                                                                          |                        |                  |  |  |
|   |                                                          | Password:                                                                                          | •••••                                                                          |                        |                  |  |  |
|   |                                                          |                                                                                                    |                                                                                |                        |                  |  |  |
|   |                                                          |                                                                                                    |                                                                                |                        |                  |  |  |
|   |                                                          |                                                                                                    |                                                                                |                        |                  |  |  |

The application should report Passphrase has been updated successfully.

3. If the application reports "*The application was unable to save the changes, please make sure you are running the application as Administrator*", close the application, re-run as Administrator, and repeat the previous steps.

NOTE: The application includes validations for password and passphrase complexity. If your password or passphrase does not meet the minimum requirements, the fields will be outlined in red. Hovering the cursor over the fields provides more information.

| Oracle Payment Interface Settings | Administration                                                                                                    | -                                                                   |                          | ×               |                                                           |
|-----------------------------------|----------------------------------------------------------------------------------------------------|---------------------------------------------------------------------|--------------------------|-----------------|-----------------------------------------------------------|
| ORACLE                            | ayment Interface                                                                                                    |                                                                     | Sign out                 |                 |                                                           |
| Database Settings                 | Update Configuration Pa                                                                                                    | assphrase                                                           | Update                   |                 |                                                           |
| Configuration Passphrase          | Update the OPI Configuration                                                                                                    | Passphrase using the f                                              | ields below              | ι.              |                                                           |
|                                   | Passphrase must be at least 15<br>uppercase letter, one lowercas<br>character from the following lis<br>New passphrase:<br>Confirm new passphrase: | 5 characters in length a<br>e letter, one number a<br>st: !@#\$%^&* | nd include<br>nd one spe | at leas<br>cial | passphrase does not meet the password policy requirements |

- The application will only prompt for Super User account credentials once. After that, you will be able to perform an action without entering the credentials again.
  Additionally, the Sign out option will be shown on the upper right corner of the application.
- 4. When finished, click Sign out.

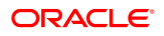

# 12 Configuration Tools – Rotate Passphrase

If you change the OPI Configuration Service passphrase, you must also change the Configuration tool passphrase to match the new value that was set on OPI Config Service side so they can continue communicating.

### Using the Rotate Passphrase Utility

The Rotate Password utility uses the OPI Configuration tool, launched in a different mode. Use the link in the config folder to start the Configuration tool in Rotate Passphrase mode:

:\OraclePaymentInterface\v19.1\Config\RotatePassphrase.bat

To launch the application, execute RotatePassphrase.bat as Administrator

- 1. Enter and confirm the New passphrase (this new passphrase must match the passphrase that was set on OPI Configuration Service side previously).
- The Host and Port should match the details of the OPI Config Service that you are attempting to connect to.
- 3. Enter your Username and Password credentials, and then click Update.
- 4. Click **Update** to finalize the passphrase change.

| 📹 Or | acle Payment Interface - Config                                                                                                    | guration Wizard   |                         | _      |       | × |  |
|------|----------------------------------------------------------------------------------------------------|-------------------|-------------------------|--------|-------|---|--|
|      | Oracle Pa                                                                                                    | yment Interface - | Configuration Wizard    |        |       |   |  |
|      | <b>Update Communication Passphrase</b><br>Update the communication passphrase using the fields below. The new passphrase must match the OPI's<br>Configuration Service passphrase            |                   |                         |        |       |   |  |
|      | Passphrase must be at least 15 characters in length and include at least one uppercase letter, one lowercase letter, one number and one special character from the following list: !@#\$%^&* |                   |                         |        |       |   |  |
|      | New passphrase:                                                                                                    | •••••             | Confirm new passphrase: | •••••  |       |   |  |
|      | Host:                                                                                                    | localhost         |                         |        |       |   |  |
|      | Port:                                                                                                    | 8090              |                         |        |       |   |  |
|      | Username:                                                                                                    | admin             |                         |        |       |   |  |
|      | Password:                                                                                                    | •••••             |                         |        |       |   |  |
|      | Select Language: English US -                                                                                                    |                   |                         |        |       |   |  |
|      | IOSPITALITY                                                                                                    |                   |                         | Update | Close |   |  |

 If the user credentials are correct and the new passphrase matches the OPI Config Service passphrase, the application will display the following message: Passphrase has been updated successfully.

- The OPI Configuration Tool/Wizard should now be able to communicate with OPI Config Service.
- If the new passphrase does not match the OPI Config Service passphrase, the application will display the following message: Unable to communicate with configuration service, please make sure that the new passphrase matches the passphrase on the Configuration Service side.
- If the user credentials are incorrect, the application will display the following message: *The username or password is incorrect.*
- If the application was not run as administrator, the application will display the following message: The application was unable to update the passphrase, please make sure you are running the application as Administrator.

# 13 OPI Client Certificate Creator Utility

The OPI Client Certificate Creator utility can be used to create self-signed certificates if required, and may be used to assist with installations of OPI

The Client Certificate Creator is primarily used for creating certificates for use by the Opera client. If a site uses Token Proxy (Self Hosted or Cloud Token Proxy), certificates required for the Opera client in an OnPremise Token Exchange situation are managed by the configuration tools.

The Client Certificate Creator could also be used to assist with setup of test environments, but it is not recommended for use in any public-facing situations because the certificates produced will only be self-signed.

#### Using the Client Certificate Creator

- 1. Navigate to the :\OraclePaymentInterface\v19.1\Config\ directory and run CertCreator.jar.
- 2. Complete the details as required, and then click Create Certificate Files.

| 💽 Oracle Pa | yment Interface - Client Certificate Crea                                                                               | itor —                                                          |   | × |
|-------------|----------------------------------------------------------------------------------------------------|-----------------------------------------------------------------|---|---|
|             |                                                                                                    |                                                                 |   |   |
|             | Chain Code:                                                                                                    | SHELLO9SMALL1                                                   |   |   |
|             | Merchant Organization Department:                                                                                       | QA                                                              | ] |   |
|             | Merchant Organization Name:                                                                                             | ORG                                                             | ] |   |
|             | Merchant City:                                                                                                    | СПУ                                                             | ] |   |
|             | Merchant State:                                                                                                    | STATE                                                           | ] |   |
|             | Merchant Country:                                                                                                    | GB                                                              | ] |   |
|             | Passwords are case sensitive.                                                                                           |                                                                 |   |   |
|             | The password should be at least eigh<br>must have at least one letter, one nu<br>character from the following list: !@4 | nt characters in length and<br>mber, and one special<br>#\$%^&* |   |   |
|             | Password:                                                                                                    | •••••                                                           | ] |   |
|             | Confirm Password:                                                                                                    | •••••                                                           | ] |   |
|             |                                                                                                    | Create Certificate Files                                        |   |   |
|             |                                                                                                    |                                                                 |   |   |

- 3. A standard Windows save file dialog box appears. Enter a name for the new certificate files and specify a save location.
- 4. If you do not see the save file popup, check the red text at the bottom of the window. The red text displays any incorrect values you entered.

Although the **Save as type** field shows (.pfx), both a .pfx and .cer will be created in the location specified when you save the files.

| Chain Code:                                                                                                  | SHELLOOSMALL1               |   |
|----------------------------------------------------------------------------------------------------|-----------------------------|---|
| Chain Code:                                                                                                  | SHELLOSSMALLI               | 1 |
| Merchant Organization Department:                                                                            | QA                          |   |
| Merchant Organization Name:                                                                                  | ORG                         |   |
| Merchant City:                                                                                               | СІТҮ                        |   |
| M 1 100 1                                                                                                    | 050%0                       |   |
| PFX and CER files created succes                                                                             | sfully.                     |   |
| PFX and CER files created succes                                                                             | isfully.                    |   |
| PFX and CER files created succes                                                                             | oK<br>#\$%^&*               |   |
| PFX and CER files created succes<br>character from the following list: !@a<br>Password:                      | sfully.<br>#\$%^&*          |   |
| PFX and CER files created succes<br>character from the following list: !@+<br>Password:<br>Confirm Password: | sfully.<br>#\$%^&*<br>••••• |   |

The certificate expiration dates will be 5 years from the date of creation.

The OPI Client Certificate Creator fields translate as follows to the standard certificate attributes:

| Chain Code                       | > CN (CommonName)         |
|----------------------------------|---------------------------|
| Merchant Organization Department | > OU (OrganizationalUnit) |
| Merchant Organization Name       | > O (Organization)        |
| Merchant City                    | > L (Locality)            |
| Merchant State                   | > S (StateOrProvinceName) |
| Merchant Country                 | > C (CountryName)         |

# 14 Pay@Table Certificate

Pay@Table in OPI 19.1 requires a certificate and matching password.

## Update Pay@Table PW

If doing a new OPI installation on a live site, the PSP should provide a new Pay@Table certificate and the password that matches it. The certificate goes in C:\OraclePaymentInterface\v19.1\Services\OPI\key.

The password can be entered during the OPI install, or afterwards with these steps:

- 1. Double click \OraclePaymentInterface\v19.1\Config\LaunchConfiguration.bat and login with the SuperUser name and password.
- 2. Go to Pay at Table | Service Settings, and enter the Certificate password and then confirm it.
- 3. Save changes and restart the OPI service.

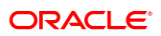

# 15 Import/Export OPI Configuration

The OPI import/export configuration functionality enables user to back up the OPI configuration data and/or duplicate it to another OPI instance.

### **Export Configuration**

- 1. Log in to the OPI configuration tool as the System Administrator, select **Export Configuration**.
- 2. Click Export.
- 3. Choose an export location and filename, and then click **Save** to export the configuration to an XML file.

Do not change the XML file, except the following scenarios:

- The merchant configuration in XML file no need import to another OPI instance.
  - Open the XML file, go to <merchant> section, changes *import\_enabled* flag to false.
- Changing site-specific information like IP, etc.

### **Import Configuration**

- 1. Log in to the OPI configuration tool as the System Administrator, select **Import Configuration**.
- 2. Click Import.
- 3. Click OK on the prompt about backing up the database.
- 4. Select a saved XML configuration file, and then click OK to import the configuration.
- 5. Click **OK** on the prompt about import successful, and manually restart OPI service or reboot machine to make the new imported configurations effective.

#### **Reset Security Data**

Resetting security data is not mandatary for all imports. It is only needed when imported configuration changes modify the way OPI communicates with POS/PMS/Pay@Table/PSP, or when a new merchant has been imported.

- 1. Log in to the OPI configuration tool as the System Administrator, select **Import Configuration**, and then click **Reset**.
- 2. A screen appears with multiple options, similar to the following:

| Merchants            | Reset Security Data                                                | Cancel | Save |
|----------------------|--------------------------------------------------------------------|--------|------|
| Core Configuration   | Merchant POS Service PSP Configuration Token Exchange Pay at Table |        |      |
| POS Service          | Merchant type: POS 💌                                               |        |      |
| Opera Token Service  | Merchant ID: 3701 -                                                |        |      |
| o                    | RES DB User: •••••• Confirm RES DB User: ••••••                    |        |      |
| Opera IFC8 Service   | RES DB Password: Confirm RES DB Password:                          | ••••   |      |
| PSP Configuration    |                                                                    |        |      |
| Token Exchange       |                                                                    |        |      |
| Pay at Table         |                                                                    |        |      |
| Export Configuration |                                                                    |        |      |
| Import Configuration |                                                                    |        |      |

#### **Merchant Options**

When imported OPI configuration contain RES merchant information, and enabled "Pay at Table Service" on Core Configuration page, need reset RES DB credential.

- Select Merchant Type POS, then select the specific Merchant ID to reset.
  - RES DB User: RES DB user for Pay at Table integration to use.
  - RES DB Password: password for the RES DB user.

When imported OPI configuration contain PMS merchant information, and disabled "OPERA Token Service" on Core Configuration page, need reset IFC8 key.

- Select Merchant Type PMS, then select the specific Merchant ID to reset.
  - IFC8 Key: generates the IFC8 key to secure the communication between PMS IFC8 and OPI.

When imported OPI configuration contain PMS merchant information, and enabled "OPERA Token Service" on Core Configuration page, need reset IFC8 key and Token Exchange authentication.

- Select Merchant Type PMS, then select the specific Merchant ID to reset.
  - IFC8 Key: generates the IFC8 key to secure the communication between PMS IFC8 and OPI.
  - Authentication User: authentication user for Token Exchange.
  - Authentication Password: password for the authentication user.
  - Certificates: generate the certificate for the Token Exchange, if needed.

When imported OPI configuration contain PMS merchant information, and enabled "Cruise PMS" on Core Configuration page, need reset IFC8 key.

- Select Merchant Type PMS, then select the specific Merchant ID to reset.
  - IFC8 Key: generates the IFC8 key to secure the communication between PMS IFC8 and OPI.

#### **POS Service Options**

When the imported OPI configuration enabled "POS Service" on Core Configuration page, need reset OGDH driver certificate password, or reset native driver passphrase.

- If you select OGDH mode:
  - Certificate password: specify a password for the certificate. By default, the certificates are generated during the OPI installation.
- If select Native Driver mode:
  - Passphrase: passphrase that secures the communication between POS and OPI.

#### NOTE:

Native Driver mode does not require a certificate. However, the passphrase must match the POS configuration.

#### **PSP** Configuration Options

When the imported OPI configuration enabled "Mutual Authentication" on PSP configuration page, need reset certificate password and reimport certificate.

- Private Key Cert Password: private key password.
- Root Certificate Password: root certificate password.
- Import Certificate: imports certificates to the OPI key directory.

#### **PSP** Token Exchange Options

When the imported OPI configuration enabled "OPERA Token Service" on Core Configuration page, need reset certificate password and reimport certificate.

- Private Key Cert Password: private key password.
- Root Certificate Password: root certificate password.
- Import Certificate: imports certificates to the OPI key directory.

#### Pay at Table Options

When the imported OPI configuration enabled "Pay at Table Service" on Core Configuration page, need reset Pay at Table certificate password and reimport certificate.

- Certificate Password: password for the Pay at Table certificate.
- Import Certificate: imports certificates to the OPI key directory.

# 16 Uninstallation and Modification of Install

IF UPGRADING OPI, YOU MUST READ THE UPGRADING THE OPI SECTION FIRST.

## **Uninstalling OPI**

To uninstall OPI you can either:

- Run OraclePaymentInterfaceInstaller\_19.1.0.0.exe again. The installer detects the existing installation and gives you the option to Remove (uninstall) OPI.
- Use the **Add/Remove Programs** option via Programs and Features in Windows Control Panel.

During uninstallation you will be asked if you want to remove the OPI database schema. If this is required, you must provide the Root user credentials again, because the credentials are not stored during installation.

To complete the uninstallation of OPI, you must reboot of the host machine.

### Modifying OPI

To modify your OPI installation, you can either:

- Run OraclePaymentInterfaceInstaller\_19.1.0.0.exe again. The installer detects the existing installation and gives you the option to Modify (add/remove components) the install.
- Use the **Add/Remove Programs** option via Programs and Features in Windows Control Panel. Right-click the OPI entry, and then select **Change**.

During modification you will be asked which features you want to add or leave installed.

For example, on the **Select Features** page if you only have **OPI Services** component selected, and you wish to add the **Configuration Tool** component, you should select both OPI Services (To leave this installed) & Configuration Tool (To install this component).

If you were to only select **Configuration Tool**, the modification process will attempt to add the Configuration Tool component, but also to remove **OPI Service**.

# 17 Configuration Settings

You can configure POS/PMS merchants in the Configuration wizard and the configured settings are available in the Configuration tool (LaunchConfiguration.bat.).

| Section                 | Setting Name       | Constraint                             | Default<br>Value                        | Description                                                                                                    |
|-------------------------|--------------------|----------------------------------------|-----------------------------------------|----------------------------------------------------------------------------------------------------|
| Merchant                | Configuration      |                                        |                                         |                                                                                                    |
|                         | ID                 |                                        | Blank                                   | Will display the Merchant ID of any<br>POS Merchants that are configured,<br>and the Opera Chain   Property Code<br>for any PMS Merchants that have<br>been configured |
|                         | Name               |                                        | Blank                                   | Will display the Name of any<br>Merchants that have been configured                                                                                                    |
|                         | Туре               |                                        | Blank                                   | Will display the POS/PMS Merchant<br>Type of any Merchants that have<br>been configured                                                                                |
| Merchants<br>Informatic | s   Merchant<br>on |                                        |                                         |                                                                                                    |
|                         | POS Type           | Only displayed<br>for POS<br>Merchants | Set during<br>Merchant<br>Configuration | Type of POS used by the Merchant                                                                                                    |
|                         | Merchant Type      | Only displayed<br>for POS<br>Merchants | Restaurant                              | Type of industry the Merchant<br>belongs to<br>Restaurant<br>Retail                                                                                                    |
|                         | Merchant ID        | Only displayed<br>for POS<br>Merchants | Set during<br>Merchant<br>Configuration | Merchant Unique Identifier                                                                                                    |
|                         | OPERA Chain        | Only displayed<br>for PMS<br>Merchants | Set during<br>Merchant<br>Configuration | Opera Chain code for the Merchant                                                                                                    |
|                         | Property Code      | Only displayed<br>for PMS<br>Merchants | Set during<br>Merchant<br>Configuration | Opera Property code for the Merchant                                                                                                    |
|                         | Name               |                                        | Set during<br>Merchant<br>Configuration | Name of the Merchant                                                                                                    |

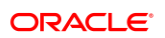

| Section  | Setting Name           | Constraint                                                                              | Default<br>Value                        | Description                                |
|----------|------------------------|-----------------------------------------------------------------------------------------|-----------------------------------------|--------------------------------------------|
|          | City                   |                                                                                         | Set during<br>Merchant<br>Configuration | City location of the Merchant              |
|          | State/ Province        |                                                                                         | Set during<br>Merchant<br>Configuration | State or Province location of the Merchant |
|          | Country/Region         |                                                                                         | Set during<br>Merchant<br>Configuration | Country location of the Merchant           |
|          |                        |                                                                                         |                                         |                                            |
| Merchant | s   Settings           |                                                                                         |                                         |                                            |
|          | RES DB Host            | Only visible if<br>the Merchant<br>POS Type =<br>RES if Pay at<br>Table Service =<br>ON | 192.0.2.1                               | RES Database hostname or IP<br>Address     |
|          | RES DB Port            | Only visible if<br>the Merchant<br>POS Type =<br>RES if Pay at<br>Table Service =<br>ON | 2638                                    | RES Database port number                   |
|          | RES DB Name            | Only visible if<br>the Merchant<br>POS Type =<br>RES if Pay at<br>Table Service =<br>ON | micros                                  | RES DB Name                                |
|          | RES DB User            | Only visible if<br>the Merchant<br>POS Type =<br>RES if Pay at<br>Table Service =<br>ON | Blank                                   | RES Database Username                      |
|          | Confirm RES<br>DB User | Only visible if<br>the Merchant<br>POS Type =<br>RES if Pay at<br>Table Service =<br>ON | Blank                                   | RES Database Username                      |
|          | RES DB<br>Password     | Only visible if the Merchant                                                            | Blank                                   | RES Database Password                      |

| Section | Sotting Name                  | Constraint                                                                              | Default                                                               | Description                                                           |
|---------|-------------------------------|-----------------------------------------------------------------------------------------|-----------------------------------------------------------------------|-----------------------------------------------------------------------|
| Section | Setting Name                  |                                                                                         | Value                                                                 | Description                                                           |
|         |                               | RES if Pay at<br>Table Service =<br>ON                                                  |                                                                       |                                                                       |
|         | Confirm RES<br>DB Password    | Only visible if<br>the Merchant<br>POS Type =<br>RES if Pay at<br>Table Service =<br>ON | Blank                                                                 | RES Database Password                                                 |
|         | Initial DB Pool<br>size       | Only visible if<br>the Merchant<br>POS Type =<br>RES if Pay at<br>Table Service =<br>ON | 20                                                                    | Number of connections created when database pool is initialized       |
|         | Max Active<br>Connections     | Only visible if<br>the Merchant<br>POS Type =<br>RES if Pay at<br>Table Service =<br>ON | 40                                                                    | Max Number of connections allowed in database pool                    |
|         | Connection<br>wait time       | Only visible if<br>the Merchant<br>POS Type =<br>RES if Pay at<br>Table Service =<br>ON | 20                                                                    | Milliseconds database pool will wait<br>for connection to be returned |
|         | Min Idle<br>Connections       | Only visible if<br>the Merchant<br>POS Type =<br>RES if Pay at<br>Table Service =<br>ON | 10                                                                    | Min Number of idle connections in the database pool                   |
|         | Simphony<br>Service URL       | Only visible if<br>the Merchant<br>POS Type =<br>Simphony                               | http://192.0.2<br>.1:8080/EGat<br>eway/Simpho<br>nyPosApiWe<br>b.asmx | URL of the Simphony Transaction<br>Services POSAPI                    |
|         | Tenders<br>Employee<br>Number | Only visible if<br>the Merchant<br>POS Type =<br>Simphony                               | 1                                                                     | Employee Number used to retrieve the Tender definition from Simphony  |

| Section  | Setting Name                     | Constraint                                                | Default<br>Value                                | Description                                                                                                    |
|----------|----------------------------------|-----------------------------------------------------------|-------------------------------------------------|----------------------------------------------------------------------------------------------------|
|          | Users<br>Employee<br>Number      | Only visible if<br>the Merchant<br>POS Type =<br>Simphony | 1                                               | Employee Number used to retrieve<br>the Employee definition from<br>Simphony                                                                                                    |
|          | Tables<br>Employee<br>Number     | Only visible if<br>the Merchant<br>POS Type =<br>Simphony | 1                                               | Employee Number used to retrieve the Table definition from Simphony                                                                                                    |
| Merchant | s   IFC8 Settings                | Only visible if<br>the Merchant<br>Type = IFC8            |                                                 |                                                                                                    |
|          | IFC8 Host                        |                                                           | Set during<br>Merchant<br>Configuration         | IFC8 machines Host name or IP<br>Address                                                                                                    |
|          | IFC8 Port                        |                                                           | Set during<br>Merchant<br>Configuration         | IFC8 port number                                                                                                    |
|          | IFC8 Key                         |                                                           | Generate<br>during<br>Merchant<br>Configuration | Use to generate an IFC8<br>Communication key<br>Apply FidCrypt0S  prefix to the<br>generated key when configuring the<br>key in the IFC8 software                                                         |
|          | Only Do<br>Refund                |                                                           | Disabled                                        | When enabled, OPI will always send<br>a refund request to PSP whenever it<br>receives a transaction request with a<br>negative amount from OPERA. When<br>disabled, OPI supports both void and<br>refund. |
|          | Tenders:<br>AliPay               |                                                           | AB                                              | PMS Tender mapping                                                                                                    |
|          | Tenders:<br>Alliance             |                                                           | AL                                              | PMS Tender mapping                                                                                                    |
|          | Tenders:<br>American<br>Express  |                                                           | AX                                              | PMS Tender mapping                                                                                                    |
|          | Tenders: China<br>UnionPay       |                                                           | CU                                              | PMS Tender mapping                                                                                                    |
|          | Tenders: China<br>UnionPay Debit |                                                           | CD                                              | PMS Tender mapping                                                                                                    |
|          | Tenders: Debit                   |                                                           | DD                                              | PMS Tender mapping                                                                                                    |

| Section | Setting Name                    | Constraint | Default<br>Value | Description        |
|---------|---------------------------------|------------|------------------|--------------------|
|         | Tenders:<br>Diners Club         |            | DC               | PMS Tender mapping |
|         | Tenders:<br>Discover            |            | DS               | PMS Tender mapping |
|         | Tenders: EC<br>Chip             |            | EC               | PMS Tender mapping |
|         | Tenders: Gift<br>Card           |            | GC               | PMS Tender mapping |
|         | Tenders: Giro<br>Card           |            | BC               | PMS Tender mapping |
|         | Tenders: JCB                    |            | JC               | PMS Tender mapping |
|         | Tenders:<br>Maestro             |            | ME               | PMS Tender mapping |
|         | Tenders:<br>MasterCard          |            | MC               | PMS Tender mapping |
|         | Tenders:<br>MasterCard<br>Debit |            | MD               | PMS Tender mapping |
|         | Tenders:<br>PayPal              |            | PC               | PMS Tender mapping |
|         | Tenders:<br>Reserve-01          |            | ZZ               | PMS Tender mapping |
|         | Tenders:<br>Reserve-02          |            | ZZ               | PMS Tender mapping |
|         | Tenders:<br>Reserve-03          |            | ZZ               | PMS Tender mapping |
|         | Tenders:<br>Reserve-04          |            | ZZ               | PMS Tender mapping |
|         | Tenders:<br>Reserve-05          |            | ZZ               | PMS Tender mapping |
|         | Tenders:<br>Reserve-06          |            | ZZ               | PMS Tender mapping |
|         | Tenders:<br>Reserve-07          |            | ZZ               | PMS Tender mapping |
|         | Tenders:<br>Reserve-08          |            | ZZ               | PMS Tender mapping |
|         | Tenders:<br>Reserve-09          |            | ZZ               | PMS Tender mapping |

| Section               | Setting Name               | Constraint                                                                         | Default<br>Value                        | Description                       |
|-----------------------|----------------------------|------------------------------------------------------------------------------------|-----------------------------------------|-----------------------------------|
|                       | Tenders:<br>Reserve-10     |                                                                                    | ZZ                                      | PMS Tender mapping                |
|                       | Tenders:<br>Reserve-11     |                                                                                    | ZZ                                      | PMS Tender mapping                |
|                       | Tenders:<br>Reserve-12     |                                                                                    | ZZ                                      | PMS Tender mapping                |
|                       | Tenders:<br>Reserve-13     |                                                                                    | ZZ                                      | PMS Tender mapping                |
|                       | Tenders:<br>Reserve-14     |                                                                                    | ZZ                                      | PMS Tender mapping                |
|                       | Tenders:<br>Reserve-15     |                                                                                    | ZZ                                      | PMS Tender mapping                |
|                       | Tenders: Visa              |                                                                                    | VA                                      | PMS Tender mapping                |
|                       | Tenders: Visa<br>Debit     |                                                                                    | VD                                      | PMS Tender mapping                |
|                       | Tenders: Visa<br>Electron  |                                                                                    | VE                                      | PMS Tender mapping                |
|                       | Tenders: V Pay             |                                                                                    | VP                                      | PMS Tender mapping                |
|                       | Tenders:<br>WeChat Pay     |                                                                                    | WE                                      | PMS Tender mapping                |
| Merchants<br>Exchange | s   Token<br>9 Settings    | Only displayed<br>for OPERA<br>Merchants                                           |                                         |                                   |
|                       | Authentication<br>User     |                                                                                    | Set during<br>Merchant<br>Configuration | Username for Opera Authentication |
|                       | Authentication<br>Password |                                                                                    | Set during<br>Merchant<br>Configuration | Password for Opera Authentication |
|                       | Confirm<br>Password        |                                                                                    | Set during<br>Merchant<br>Configuration | Password for Opera Authentication |
| Merchants   Terminals |                            | Only displayed if<br>PSP<br>Configuration  <br>Communication<br>Mode =<br>Terminal |                                         |                                   |

| Section  | Sotting Name                                  | Constraint                   | Default                                 | Description                                                                                                    |
|----------|-----------------------------------------------|------------------------------|-----------------------------------------|----------------------------------------------------------------------------------------------------|
| Section  | Setting Name                                  | Constraint                   |                                         | Description                                                                                                    |
|          | עו איטזאנעט Workstation עו                    |                              | Set during<br>Merchant<br>Configuration | ID of the workstation using the PED                                                                                                    |
|          | Terminal<br>IP/Host Name                      |                              | Set during<br>Merchant<br>Configuration | IP Address/Host Name of the PED,<br>the Workstation should use                                                                                                    |
| Morebant | a   Pay at Table                              | Only displayed if            |                                         |                                                                                                    |
| Devices  | S   Pay at Table                              | Pay at Table<br>Service = ON |                                         |                                                                                                    |
|          | Device ID                                     |                              | Set during<br>Merchant<br>Configuration | PED device unique identifier                                                                                                    |
|          | Query By                                      |                              | Set during<br>Merchant<br>Configuration | Whether the device will attempt to<br>pick up a check using the Table<br>Number of the Check Number                                                                        |
|          | Revenue<br>Center ID                          |                              | Set during<br>Merchant<br>Configuration | ID of the Revenue Center associated with the device                                                                                                    |
|          |                                               |                              |                                         |                                                                                                    |
| Core Con | figuration                                    |                              |                                         |                                                                                                    |
|          | POS Service                                   |                              | Set during install                      | Enables/Disables the POS Service                                                                                                    |
|          | OPERA IFC8<br>Service                         |                              | Set during install                      | Enables/Disables the Opera IFC8<br>Service                                                                                                    |
|          | OPERA Token<br>Service                        |                              | Set during install                      | Enables/Disables the Opera Token<br>Exchange Service                                                                                                    |
|          | Enable Cruise<br>PMS                          |                              | Disabled                                | Enables/Disabled the Cruise PMS<br>Service                                                                                                    |
|          | Pay at Table<br>Service                       |                              | Set during install                      | Enables/Disables the Pay at Table Service                                                                                                    |
|          | Enforce TLS<br>1.2 protocol<br>and above only |                              | Enabled                                 | Enforce TLS 1.2+ only on POS & OPERA Token Service                                                                                                    |
|          |                                               |                              |                                         | NOTE: If using OGDH and CE<br>workstations, this TLS 1.2 option has<br>to be disabled since the CE<br>workstations will notbe able to<br>communicate to OPI using TLS 1.2. |

| Section  | Setting Name                                        | Constraint | Default<br>Value      | Description                                                                                                    |
|----------|-----------------------------------------------------|------------|-----------------------|----------------------------------------------------------------------------------------------------|
|          |                                                     |            |                       | Native driver sites can still uses CE workstations with TLS 1.2 enabled.                                                                                                    |
|          | Log retain days                                     |            | 30                    | Number of days the OPI wrapper log<br>files will be retained.<br>- OPISvcWrapper.YYYY-MM-DD.log<br>- UtilitySvcWrapper.YYYY-MM-DD.log                                             |
|          | Transaction<br>retention days                       |            | 30                    | Number of days the transactions<br>remain in the h_transline table. The<br>default value is 30. After this time<br>period, the data will be moved to the<br>h_transhistory table. |
|          | Transaction<br>history                              |            | 365                   | Number of days the transactions remain in the h_transhistory table.                                                                                                    |
|          | retention days                                      |            |                       | The default value is 365. After this time period, the data will be purged from the database.                                                                                      |
|          | Server time<br>zone                                 |            | Set during<br>install | Time Zone used by the OPI Service<br>Set during installation to match the<br>time zone of the host machine                                                                        |
|          | Refresh OPI<br>configuration at                     |            | 00:29                 | Scheduled Hour & Minute for<br>configuration refresh<br>Note this does not restart the OPI<br>Service, it will just re-read the<br>configuration from the database                |
|          | HTTP Proxy<br>Host                                  |            | Blank                 | HTTP Proxy Host name or IP, if no proxy is needed leave this field empty                                                                                                    |
|          | HTTP Proxy<br>Port                                  |            | Blank                 | HTTP Proxy Port, if no proxy is needed leave this field empty                                                                                                    |
|          | Select<br>language                                  |            | English US            | Language used for OPI's status/error messages sent back to POS/PMS                                                                                                    |
|          | Request<br>Encoding                                 |            | UTF-8                 | Encoding type of request messages                                                                                                    |
|          | Enable UTF-8<br>encoding of<br>response<br>messages |            | Disabled              | Select to enable UTF-8 encoding of POS response messages                                                                                                    |
| POS Serv | vice                                                |            |                       |                                                                                                    |
|          | Mode                                                |            | Set during<br>install | POS Service communication mode<br>Native Driver or OGDH                                                                                                    |

| Section   | Setting Name                              | Constraint                                 | Default<br>Value      | Description                                                                                                    |
|-----------|-------------------------------------------|--------------------------------------------|-----------------------|----------------------------------------------------------------------------------------------------|
|           | Port                                      |                                            | 5098                  | POS Service port number                                                                                                    |
|           | Use Check<br>Open Time for<br>CC Repost   |                                            | Enabled               | This should always be enabled otherwise repost will not work.                                                              |
|           | Enable Secure<br>Communication            |                                            | Enabled               | This should always be enabled for secure communication                                                                     |
|           | Passphrase                                | Only visible if<br>Mode = Native<br>Driver | Set during<br>install | Passphrase for communication between POS & OPI                                                                             |
|           | Confirm<br>Passphrase                     | Only visible if<br>Mode = Native<br>Driver | Set during<br>install | Passphrase for communication<br>between POS & OPI                                                                          |
|           | Certificate<br>password                   | Only visible if<br>Mode = OGDH             | Set during install    | Password of POS service certificate                                                                                        |
|           | Confirm<br>certificate<br>password        | Only visible if<br>Mode = OGDH             | Set during<br>install | Password of POS service certificate                                                                                        |
| Opera To  | ken Service                               |                                            |                       |                                                                                                    |
|           | Mode                                      |                                            | HTTPS Mina            | Communication Mode<br>- HTTPS Mina mode was introduced<br>to resolve performance issues<br>- HTTPS legacy mode             |
|           | Port                                      |                                            | 5012                  |                                                                                                    |
| Opera IFC | C8 Service                                |                                            |                       |                                                                                                    |
|           | Communication test interval               |                                            | 73                    | Test connection interval in seconds                                                                                        |
|           | Enable test<br>communication<br>Heartbeat |                                            | Enabled               | Select to periodically test the<br>connection to IFC8                                                                      |
|           | Decoder<br>timeout                        |                                            | 1000                  | Milliseconds OPI will wait for full IFC8 message to be received                                                            |
|           | Bulk<br>Tokenization<br>Batch Size        |                                            | 50                    | Number of items in a single tokenization request                                                                           |
|           | Enable Update                             |                                            | Enabled               | The option is for Cruise PMS only.                                                                                         |
|           | i oken Support                            |                                            |                       | Select to enable Bulk Tokenization<br>through the IFC8 channel.<br>To allow Tokenization support for<br>Cruise integration |

| Section  | Setting Name                             | Constraint                                                       | Default<br>Value           | Description                                                                                                    |
|----------|------------------------------------------|------------------------------------------------------------------|----------------------------|----------------------------------------------------------------------------------------------------|
|          |                                          |                                                                  |                            | Does not affect Tokenization's coming<br>from Opera                                                                      |
|          | Return receipt's full print data         |                                                                  | Disabled                   | Select to return receipts full print data<br>to IFC8 in Cross Reference fields<br>To allow Print on Folio                |
|          | Enable UTF-8<br>for receipt's            |                                                                  | Disabled                   | Select to enable UTF-9 encoding for<br>PMS response messages                                                             |
| PSP Conf | figuration                               |                                                                  |                            |                                                                                                    |
|          | Communication<br>Timeout                 |                                                                  | 60                         | Seconds OPI will wait for a timeout from the PSP                                                                         |
|          | Connect<br>Timeout                       |                                                                  | 10                         | Seconds OPI will wait before initiating a connection to the PSP                                                          |
|          | Enable Mutual<br>Authentication          |                                                                  | Disabled                   |                                                                                                    |
|          | Private Key<br>Cert. Password            | Only relevant if<br>Enable Mutual<br>Authentication =<br>Enabled | Blank                      | Private Key certificate password for 2way authentication with PSP                                                        |
|          | Confirm Private<br>Key Cert.<br>Password | Only relevant if<br>Enable Mutual<br>Authentication =<br>Enabled | Blank                      | Private Key certificate password for 2way authentication with PSP                                                        |
|          | Root Certificate<br>Password             | Only relevant if<br>Enable Mutual<br>Authentication =<br>Enabled | Blank                      | Root certificate password for 2way authentication with PSP                                                               |
|          | Confirm Root<br>Certificate<br>Password  | Only relevant if<br>Enable Mutual<br>Authentication =<br>Enabled | Blank                      | Root certificate password for 2way authentication with PSP                                                               |
|          | Enable Top up authorization              |                                                                  | Disabled                   | Select to enable Top up authorization transactions if the PSP supports this functionality.                               |
|          |                                          |                                                                  |                            | Relates only to POS Native Driver.                                                                                       |
|          | Communication<br>Mode                    |                                                                  | Set during<br>installation | Terminal Mode - OPI maintains WS ><br>PED mapping and communicates<br>directly to PED<br>Middleware Mode - PSP maintains |

| Section               | Setting Name                                           | Constraint                                               | Default<br>Value                                                                 | Description                                                                                                    |  |  |  |
|-----------------------|--------------------------------------------------------|----------------------------------------------------------|----------------------------------------------------------------------------------|----------------------------------------------------------------------------------------------------|--|--|--|
|                       |                                                        |                                                          |                                                                                  | WS > PED mapping and handles<br>communication to PED                                                                                                    |  |  |  |
|                       | Terminal Port                                          | Only visible if<br>Communication<br>Mode =<br>Terminal   | 443                                                                              | Port Number for PSP devices                                                                                                    |  |  |  |
|                       | Terminal<br>Context                                    | Only visible if<br>Communication<br>Mode =<br>Terminal   | Blank                                                                            | If the PSP's device require a context<br>in their connection url enter the<br>context here.<br>Leave blank if not required                                                                                                    |  |  |  |
|                       | Enable TLS                                             | Only visible if<br>Communication<br>Mode =<br>Terminal   | y visible if Enabled This is enabled by default for<br>nmunication de =<br>minal |                                                                                                    |  |  |  |
|                       | Primary Host                                           | Only visible if<br>Communication<br>Mode =<br>Middleware | https://pspsh<br>ost:443                                                         | The PSP Host URL for Financial<br>Transactions                                                                                                    |  |  |  |
|                       | Failover Host                                          | Only visible if<br>Communication<br>Mode =<br>Middleware | https://pspsfa<br>iloverhost:44<br><u>3</u>                                      | The PSP Failover Host URL for<br>Financial Transactions<br>If a failover URL is not available,<br>leave this blank                                                                                                    |  |  |  |
|                       | Enable Inquiry<br>Mode for<br>Transactions<br>Reversal | Only visible if<br>Communication<br>Mode =<br>Middleware | Enabled                                                                          | Select to allow OPI to perform an<br>inquiry to verify the status of a<br>transactions before sending a<br>reversal request to the PSP<br>Inquiry mode is not supported in<br>Terminal Mode, a reversal will always<br>be sent. |  |  |  |
| PSP Toke              | en Exchange                                            |                                                          |                                                                                  | <u>.</u>                                                                                                    |  |  |  |
|                       | Primary Host<br>URL                                    |                                                          | Blank                                                                            | The PSP Host URL for Token<br>Exchange                                                                                                    |  |  |  |
|                       | Failover Host<br>URL                                   |                                                          | Blank                                                                            | The PSP Failover Host URL for<br>Token Exchange<br>If a failover URL is not available,<br>leave this blank                                                                                                    |  |  |  |
| Pay at Ta<br>Settings | ble   Service                                          |                                                          |                                                                                  |                                                                                                    |  |  |  |

| Section               | Setting Name                          | Constraint                                                 | Default<br>Value                          | Description                                                                                                    |
|-----------------------|---------------------------------------|------------------------------------------------------------|-------------------------------------------|----------------------------------------------------------------------------------------------------|
|                       | Mode                                  |                                                            | HTTPS                                     | Select Communication Mode;<br>HTTPS, HTTP, TCP<br>Typically in a production environment<br>this would be set to HTTPS. But it<br>could be set to HTTP temporarily to<br>trouble shoot communication<br>problems.                                                                                                    |
|                       | Enable Secure<br>Connection           | Only available if<br>Pay at Table<br>Mode = HTTP or<br>TCP | Enabled                                   | Select to enable secure connection through SSL                                                                                                    |
|                       | TLS 1.2<br>protocol and<br>above only |                                                            | Enabled                                   | Enforce TLS 1.2+ protocol for<br>connections from Pay at Table<br>devices                                                                                                    |
|                       | Port                                  |                                                            | 8992                                      | Pay at Table Service port number                                                                                                    |
|                       | Certificate<br>password               |                                                            | Blank                                     | Password of the Pay at Table certificate                                                                                                    |
|                       | Confirm<br>Certificate<br>password    |                                                            | Blank                                     | Password of the Pay at Table certificate                                                                                                    |
|                       | Device Session<br>Lifespan            |                                                            | 30                                        | Minutes Pay at Table device can<br>remain idle before expiring                                                                                                    |
|                       | Session Polling<br>Interval           |                                                            | 5                                         | Device Session verification interval in minutes                                                                                                    |
| Pay at Ta<br>Settings | ble   POS API                         |                                                            |                                           |                                                                                                    |
|                       | Mode                                  |                                                            | Expect 100-<br>continue, not<br>supported | Relates to the Transaction POSAPI<br>that OPI will use.<br>Default value should fit most<br>situations, the 'supported' option was<br>required for RES until version 4.7<br>Expect 100-continue, not supported -<br>will send whole message content in<br>one message<br>Expect 100-continue, supported - will<br>send the message headers first, then<br>send the message content separately |
|                       | Communication<br>Timeout              |                                                            | 30                                        | Number of seconds OPI will wait for a response from the POSAPI before timing out                                                                                                    |

| Section | Setting Name                     | Constraint                                    | Default<br>Value                       | Description                                                          |
|---------|----------------------------------|-----------------------------------------------|----------------------------------------|----------------------------------------------------------------------|
|         | Return Printed<br>Check          |                                               | Disabled                               | Select to return printed check                                       |
|         | Enable UTF-8<br>for receipt's    |                                               | Disabled                               | Select to enable UTF-8 encoding of<br>Pay at Table response messages |
|         | RES API URL                      | Only visible is<br>Merchant POS<br>Type = RES | http://192.0.0<br>.1/ResPosApi<br>Web/ | URL of the RES POSAPI                                                |
|         | Tenders:<br>AliPay               |                                               | 0                                      | POS Tender object number mapping                                     |
|         | Tenders:<br>Alliance             |                                               | 0                                      | POS Tender object number mapping                                     |
|         | Tenders:<br>American<br>Express  |                                               | 0                                      | POS Tender object number mapping                                     |
|         | Tenders: China<br>UnionPay       |                                               | 0                                      | POS Tender object number mapping                                     |
|         | Tenders: China<br>UnionPay Debit |                                               | 0                                      | POS Tender object number mapping                                     |
|         | Tenders: Debit                   |                                               | 0                                      | POS Tender object number mapping                                     |
|         | Tenders:<br>Diners Club          |                                               | 0                                      | POS Tender object number mapping                                     |
|         | Tenders:<br>Discover             |                                               | 0                                      | POS Tender object number mapping                                     |
|         | Tenders: EC<br>Chip              |                                               | 0                                      | POS Tender object number mapping                                     |
|         | Tenders: Gift<br>Card            |                                               | 0                                      | POS Tender object number mapping                                     |
|         | Tenders:<br>GiroCard             |                                               | 0                                      | POS Tender object number mapping                                     |
|         | Tenders: JCB                     |                                               | 0                                      | POS Tender object number mapping                                     |
|         | Tenders:<br>Maestro              |                                               | 0                                      | POS Tender object number mapping                                     |
|         | Tenders:<br>MasterCard           |                                               | 0                                      | POS Tender object number mapping                                     |
|         | Tenders:<br>MasterCard<br>Debit  |                                               | 0                                      | POS Tender object number mapping                                     |

| Section | Setting Name               | Constraint | Default<br>Value | Description                      |
|---------|----------------------------|------------|------------------|----------------------------------|
|         | Tenders:<br>Paypal         |            | 0                | POS Tender object number mapping |
|         | Tenders: Print<br>Check    |            | 0                | POS Tender object number mapping |
|         | Tenders:<br>Reserver-01    |            | 0                | POS Tender object number mapping |
|         | Tenders:<br>Reserver-02    |            | 0                | POS Tender object number mapping |
|         | Tenders:<br>Reserver-03    |            | 0                | POS Tender object number mapping |
|         | Tenders:<br>Reserver-04    |            | 0                | POS Tender object number mapping |
|         | Tenders:<br>Reserver-05    |            | 0                | POS Tender object number mapping |
|         | Tenders:<br>Reserver-06    |            | 0                | POS Tender object number mapping |
|         | Tenders:<br>Reserver-07    |            | 0                | POS Tender object number mapping |
|         | Tenders:<br>Reserver-08    |            | 0                | POS Tender object number mapping |
|         | Tenders:<br>Reserver-09    |            | 0                | POS Tender object number mapping |
|         | Tenders:<br>Reserver-10    |            | 0                | POS Tender object number mapping |
|         | Tenders:<br>Reserver-11    |            | 0                | POS Tender object number mapping |
|         | Tenders:<br>Reserver-12    |            | 0                | POS Tender object number mapping |
|         | Tenders:<br>Reserver-13    |            | 0                | POS Tender object number mapping |
|         | Tenders:<br>Reserver-14    |            | 0                | POS Tender object number mapping |
|         | Tenders:<br>Reserver-15    |            | 0                | POS Tender object number mapping |
|         | Tenders:<br>Service Charge |            | 0                | POS Tender object number mapping |
|         | Tenders: Visa              |            | 0                | POS Tender object number mapping |

| Section | Setting Name              | Constraint | Default<br>Value | Description                      |
|---------|---------------------------|------------|------------------|----------------------------------|
|         | Tenders: Visa<br>Debit    |            | 0                | POS Tender object number mapping |
|         | Tenders: Visa<br>Electron |            | 0                | POS Tender object number mapping |
|         | Tenders: V Pay            |            | 0                | POS Tender object number mapping |
|         | Tenders:<br>WeChat Pay    |            | 0                | POS Tender object number mapping |

## **Configuration Tool Settings**

The configurator provides expanded control in an easy to use format.

- Double click OraclePaymentInterface\v19.1\Config\LaunchConfigurator.bat.
- Sign in with Super User name and password created during installation.
- Hovering the mouse cursor over an option will give a brief description of it.

| 📹 Oracle Payment Interface Confi | guration          |                       |               |       |       |         | -       |    | × |
|----------------------------------|-------------------|-----------------------|---------------|-------|-------|---------|---------|----|---|
| ORACLE                           | Payment Interface |                       | Configuration | Users | Audit | Profile | Sign ou | rt |   |
| Merchants                        | Merchant Config   | uration               |               |       |       |         |         |    |   |
| Core Configuration               |                   |                       |               |       |       |         |         | +  |   |
|                                  | ID                | Name                  |               | Тур   | e     |         |         |    |   |
| POS Service                      | 370000001         | RES TSR Merchant      | RES           |       |       | 1       | -       |    |   |
| Opera Token Service              | 972000001         | Simphony TSR Merchant | Simph         | iony  |       | 1       |         |    |   |
| Opera IFC8 Service               | OPIJFSDH          | OPERA Test Merchant   | IFC8          |       |       | 10      |         |    |   |
| PSP Configuration                |                   |                       |               |       |       |         |         |    |   |
| PSP Token Exchange               |                   |                       |               |       |       |         |         |    |   |
| Pay at Table                     |                   |                       |               |       |       |         |         |    |   |
| Export Configuration             |                   |                       |               |       |       |         |         |    |   |
| Import Configuration             |                   |                       |               |       |       |         |         |    |   |

On the Merchants tab merchant records can be edited, added, and deleted.

| 🕤 Oracle Payment Interface Configurat | ion                              |                                       |         |       |         | - 🗆 🗙    |
|---------------------------------------|----------------------------------|---------------------------------------|---------|-------|---------|----------|
| ORACLE <sup>®</sup> Pay               | ment Interface                   | Configuration                         | Users   | Audit | Profile | Sign out |
| Merchants                             | Core Configuration               |                                       |         |       |         | Save     |
| Core Configuration                    | POS Service                      |                                       |         |       |         |          |
| POS Service                           | OPERA IFC8 Service:              | OFF                                   |         |       |         |          |
| Opera Token Service                   | OPERA Token Service:             | OFF                                   |         |       |         |          |
| Opera IFC8 Service                    | Pay at Table Service:            | Enable Cruise PMS                     |         |       |         |          |
| PSP Configuration                     |                                  | Enforce TLS 1.2 protocol and above on | ly      |       |         |          |
| PSP Token Evchange                    | Log retain days:                 | 30                                    |         |       |         |          |
| ron ronen exemange                    | Transaction retention days:      | 30                                    |         |       |         |          |
| Pay at Table                          | Transaction history retention da | 365                                   |         |       |         |          |
| Export Configuration                  | Server time zone:                | (GMT+08:00) Asia/Shanghai             | •       |       |         |          |
| Import Configuration                  | Refresh OPI configuration at:    | 0 29                                  |         |       |         |          |
|                                       | HTTP Proxy Host:                 | Enter HTTP Proxy Host                 |         |       |         |          |
|                                       | HTTP Proxy Port:                 | Enter HTTP F                          |         |       |         |          |
|                                       | Select language:                 | English US 👻                          |         |       |         |          |
|                                       | Request Encoding:                | UTF-8 👻                               |         |       |         |          |
|                                       |                                  | Enable UTF-8 encoding of response me  | essages |       |         |          |

Enforce TLS 1.2 protocol and above only: is enabled by default for all installations.

#### NOTE:

If using OGDH and CE workstations, this TLS 1.2 option has to be disabled since the CE workstations will not be able to communicate to OPI using TLS 1.2.

Native driver sites can still uses CE workstations with TLS 1.2 enabled.

**Log retain days**: The number of days that OPI "Wrapper" log files will be retained before being deleted.

Ex: v19.1\Services\OPI\log\OPISvcWrapper.2017-10-23.log

**Transaction retention days**: The number of days that transaction data stored in database h\_transline table. After this time period, the data will be moved to the h\_transhistory table.

**Transaction history retention days**: The number of days that transaction data stored in database h\_transhistory table. After this time period, the data will be purged from the database.

Refresh OPI configuration at: Refreshes data, so all changes are picked up.

The default time of 0:29 = 12:29 AM.

**HTTP Proxy Host**: The proxy host name or IP. If no proxy is needed, leave this field empty.

HTTP Proxy Port: The proxy port. If no proxy is needed, leave this field empty.

Request Encoding: UTF-8 is the default format that works with English and some other languages. But some foreign languages require UTF-16.

**Enable UTF-8 encoding of response messages**: For all Non-English languages, that use UTF-8, this option should be enabled. For English this setting has no effect.

| 🕤 Oracle Payment Interface Configurat | ion                       |                               |       |       |       |         | - 0      | × |
|---------------------------------------|---------------------------|-------------------------------|-------|-------|-------|---------|----------|---|
| ORACLE <sup>®</sup> Pay               | ment Interface            | Configur                      | ation | Users | Audit | Profile | Sign out |   |
| Merchants                             | POS Service Configuration |                               |       |       |       |         | Save     |   |
| Core Configuration                    | Mode:                     | Native Driver                 |       |       |       |         |          |   |
| POS Service                           | Port:                     | 5098                          |       |       |       |         |          |   |
| Opera Token Service                   | Passphrase:               | Use Check Open Time for CC Re | post  |       |       |         |          |   |
| Opera IFC8 Service                    | Confirm passphrase:       | •••••                         |       |       |       |         |          |   |
| PSP Configuration                     |                           |                               |       |       |       |         |          |   |
| PSP Token Exchange                    |                           |                               |       |       |       |         |          |   |

Mode: Native Driver or OGDH

Port: Port used for communication to OPI.

Use Check Open Time for CC Repost: Should always be on or repost will not work.

**Passphrase**: If Mode is Native driver, the **POS Native passphrase** can be changed here. If Mode is OGDH, the **OGHD certificate password** can be changed here.

| 📹 Oracle Payment Interface Config | uration                   |       |       |         |          | - 🗆  | × |
|-----------------------------------|---------------------------|-------|-------|---------|----------|------|---|
| ORACLE                            | Configuration             | Users | Audit | Profile | Sign out |      |   |
| Merchants                         | OPERA Token Configuration |       |       |         |          | Save |   |
| Core Configuration                | Mode: HTTPS Mina 🔻        |       |       |         |          |      |   |
| POS Service                       | Port: 5012                |       |       |         |          |      |   |
| Opera Token Service               |                           |       |       |         |          |      |   |
| Opera IFC8 Service                |                           |       |       |         |          |      |   |
| PSP Configuration                 |                           |       |       |         |          |      |   |
| PSP Token Exchange                |                           |       |       |         |          |      |   |

Mode: HTTPS Mina is the default setting.

| Oracle Payment Interface Configuration  - |                               |                        |                 |             |                 |              |          |  |
|-------------------------------------------|-------------------------------|------------------------|-----------------|-------------|-----------------|--------------|----------|--|
| ORACLE" Pay                               |                               |                        |                 | Users       | Audit           | Profile      | Sign out |  |
| Merchants                                 | OPERA IFC8 Configuration      |                        |                 |             |                 |              | Save     |  |
| Core Configuration                        | Communication test interval:  | 73                     |                 | ✓ Enable te | t communicatio  | on Heartbeat |          |  |
| POS Service                               | Decoder timeout:              | 1000                   |                 |             |                 |              |          |  |
| Opera Token Service                       | Bulk Tokenization Batch Size: | 50<br>Return receint's | full print data | Enable Up   | idate Token Sup | oport        |          |  |
| Opera IFC8 Service                        |                               | Enable UTF-8 for       | receipts        |             |                 |              |          |  |
| PSP Configuration                         |                               |                        |                 |             |                 |              |          |  |
| PSP Token Exchange                        |                               |                        |                 |             |                 |              |          |  |

Communication test interval: Test connection interval, in seconds.

**Decoder timeout**: The number of milliseconds OPI will wait for an IFC8 message to be received.

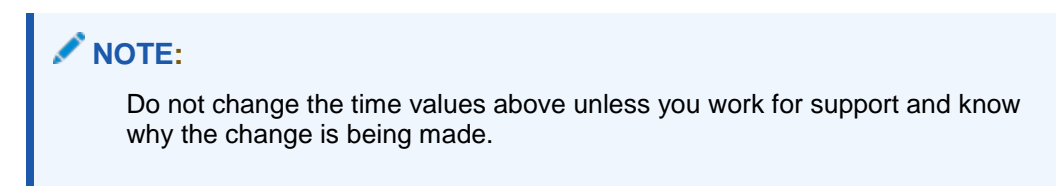

Bulk Tokenization Batch Size: Size in number of cards.

**Enable Update Token Support**: Select this to enable bulk tokenization through the IFC8 channel.

**Return receipt's full print data**: Select this to return the receipt's full print data to IFC8 in cross reference fields.

Enable UTF-8 for receipts: Select this to return print data in UTF-8 encoding.

| 1  | Oracle Payment Interface Configura | tion                               |                              |                                |       |       |         | - 0      | × |
|----|------------------------------------|------------------------------------|------------------------------|--------------------------------|-------|-------|---------|----------|---|
|    |                                    | yment Interface                    |                              | Configuration                  | Users | Audit | Profile | Sign out |   |
|    | Merchants                          | Payment Service Provider Confic    | guration                     |                                |       |       |         | Save     |   |
|    | Core Configuration                 | Communication Timeout:             | 60                           |                                |       |       |         |          |   |
|    | POS Service                        | Connect Timeout:                   | 10                           |                                |       |       |         |          |   |
|    | Opera Token Service                | Private Key Cert. Password:        | Enable Mutual An             | uthentication<br>ert. Password |       |       |         |          |   |
| ÷. | Opera IFC8 Service                 | Confirm Private Key Cert.Password: |                              |                                |       |       |         |          |   |
| I  | PSP Configuration                  | Root Certificate Password:         |                              |                                |       |       |         |          |   |
|    | PSP Token Exchange                 | Confirm Root Certificate Password: |                              |                                |       |       |         |          |   |
|    | Pay at Table                       | Communication Mode:                | Enable Top up au<br>Terminal | ithorization for POS           |       |       |         |          |   |
|    | Export Configuration               | Terminal Port:                     | 443                          |                                |       |       |         |          |   |
|    | Import Configuration               | Terminal Context:                  | Insert terminal cont         | ext                            |       |       |         |          |   |
|    |                                    |                                    |                              |                                |       |       |         |          |   |

**Communication Timeout**: The number of seconds OPI will wait for a response from the PSP Host or Terminal before timing out.

**Connect Timeout**: The number of seconds OPI will wait when initiating a connection to the PSP Host or Terminal before timing out.

**Enable Mutual Authentication**: Mutual Authentication can be enabled here, and passwords entered. See the Mutual Authentication section of this document for more information.

**Enable Top up authorization for POS**: Enable this if the PSP supports Top Up / incremental authorizations for POS. Top up is only supported by Native drivers, not OGDH.

**Communication Mode**: This can be changed from Terminal to Middleware as well as the port settings.

Terminal Port: Port used to communicate to PinPad terminal.

**Terminal context**: Some Terminal devices need to have a value appended to their URL. This is usually not needed. Ex: "/payment".

Enable TLS: This is enabled by default for all installations.

| Uracle Payment Interface Config | uration                            |                     |                        |          |       |         | -      |      | × |
|---------------------------------|------------------------------------|---------------------|------------------------|----------|-------|---------|--------|------|---|
| ORACLE                          | Payment Interface                  |                     | Configuration          | Users    | Audit | Profile | Sign o | ut   |   |
| Merchants                       | Payment Service Provider Config    | guration            |                        |          |       |         |        | Save |   |
| Core Configuration              | Communication Timeout:             | 60                  |                        |          |       |         |        |      |   |
| POS Service                     | Connect Timeout:                   | 10                  |                        |          |       |         |        |      |   |
| Opera Token Service             |                                    | Enable Mutual /     | Authentication         |          |       |         |        |      |   |
| spera roken service             | Private Key Cert. Password:        |                     |                        |          |       |         |        |      |   |
| Opera IFC8 Service              | Confirm Private Key Cert.Password: |                     |                        |          |       |         |        |      |   |
| PSP Configuration               | Root Certificate Password:         |                     |                        |          |       |         |        |      |   |
| PSP Token Exchange              | Confirm Root Certificate Password: |                     |                        |          |       |         |        |      |   |
|                                 |                                    | Enable Top up a     | authorization for POS  |          |       |         |        |      |   |
| Pay at Table                    | Communication Mode:                | Middleware          | •                      |          |       |         |        |      |   |
| Export Configuration            | Primary Host:                      | https://192.168.56  | .124:8991              |          |       |         |        |      |   |
| Import Configuration            | Failover Host:                     | https://pspsfailove | erhost:443             |          |       |         |        |      |   |
|                                 |                                    | Enable Inquiry I    | Mode for Transaction I | Reversal |       |         |        |      |   |

#### Middleware Mode.

**Primary Host**: The URL used to communicate to the PSP.

Failover Host: The backup URL used to communicate to the PSP.

#### Enable Inquiry mode for transaction reversal:

Middleware mode:

ON = Before a sending a reversal, OPI sends an inquiry to the PSP to see if the transaction posted. If not posted, no reversal is sent.

OFF = It automatically sends the reversal.

Terminal mode: Inquiry is not supported, so it automatically sends a reversal.

| 📹 Oracle Payment Interface Configurat | tion                                      |                 |         |       |         | - 0      | × |
|---------------------------------------|-------------------------------------------|-----------------|---------|-------|---------|----------|---|
| ORACLE <sup>®</sup> Pay               |                                           |                 |         | Audit | Profile | Sign out |   |
| Merchants                             | Payment Service Provider Token Exchange C | Save            |         |       |         |          |   |
| Core Configuration                    | Primary Host URL: Enter Primar            |                 |         |       |         |          |   |
| POS Service                           | Failover Host URL: Enter Failove          |                 |         |       |         |          |   |
| Opera Token Service                   | PSP Certificates                          |                 |         |       |         |          |   |
| Opera IFC8 Service                    | PSP Certificate                           | PSP Certificate | Exists? |       |         |          |   |
| PSP Configuration                     | Server(Root) Certificate                  |                 | 7       |       |         |          |   |
| PSP Token Exchange                    | Client Certificate                        |                 | 2       |       |         |          |   |
| Pay at Table                          |                                           |                 |         |       |         |          |   |

**PSP Token Exchange for OPERA.** 

Primary Host URL - The PSP Host URL for Token Exchange

**Failover Host URL** - The PSP Failover Host URL for Token Exchange. If a failover URL is not available, leave this blank

**Server (Root) Certificate** - Import the Key Store containing the PSP Root Certificate, and setup password.

**Client Certificate** - Import the Client Side certificate provided by PSP, and setup password.

|                     | Configuration    | Users             | Audit            | Profile          | Sign out         |
|---------------------|------------------|-------------------|------------------|------------------|------------------|
|                     |                  |                   |                  |                  | Save             |
| ngs                 |                  |                   |                  |                  |                  |
| ie: HTTPS 👻         |                  |                   |                  |                  |                  |
| ✓ Enable Secure Con | nnection         |                   |                  |                  |                  |
| TLS 1.2 protocol ar | nd above only    |                   |                  |                  |                  |
| rd: ••••••••        |                  |                   |                  |                  |                  |
| rd: ••••••          |                  |                   |                  |                  |                  |
| in: 30              |                  |                   |                  |                  |                  |
| al: 5               |                  |                   |                  |                  |                  |
| a                   | an: 30<br>val: 5 | an: 30<br>//al: 5 | an: 30<br>val: 5 | an: 30<br>val: 5 | an: 30<br>val: 5 |

#### Pay at Table.

**Mode**: Typically would be set to **HTTPS**. But it could be set to **HTTP** temporarily to trouble shoot communication problems. HTTP could be used to verify the problem is not related to certificate issues.

Using TCP is still secure if "Enable Secure Connection" is enabled.

If the terminal does not support SSL, you might have to use TCP.

TLS 1.2 protocol and above only: You would keep this on unless your P@T PED did not support TLS 1.2.

Port: The port used to communicate to the P@T PEDs.

**Certificate Password**: Used to secure communications between the P@T terminal and PSP.

| ORACLE              | Payment Interface          | Con                            | figuration | Users        | Audit | Profile    | Sign out |
|---------------------|----------------------------|--------------------------------|------------|--------------|-------|------------|----------|
| Merchants           | Pay at Table Configuration | on                             |            |              |       |            | Save     |
| Core Configuration  | Service Settings POS API S | lettings                       |            |              |       |            |          |
| POS Service         | Mode:                      | Expect: 100-continue, not s    | Tenders:   |              |       |            |          |
|                     | Communication timeout:     | 30                             |            | Card type    |       | Tender Mee | dia ID   |
| Opera Token Service |                            | Return Printed Check           | AliPay     |              |       | 121        | â        |
| Inera IEC8 Service  |                            | Return Printed Check           | Alliance   |              |       | 0          |          |
|                     |                            | Enable UTF-8 for receipts      | American   | Express      |       | 103        |          |
| SP Configuration    | RES API URL:               | http://127.0.0.1/ResPosApiWeb/ | China Un   | ionPay       |       | 109        |          |
| CD Talan Fasharan   |                            |                                | China Un   | ionPay Debit |       | 110        |          |
| SP Token Exchange   |                            |                                | Debit      |              |       | 0          |          |
| ay at Table         |                            |                                | Diners Cl  | ub           |       | 104        |          |
|                     |                            |                                | Discover   |              |       | 105        |          |
| xport Configuration |                            |                                | EC Chip    |              |       | 0          |          |
| moort Configuration |                            |                                | Gift Card  |              |       | 0          |          |
| ,,                  |                            |                                | GiroCard   |              |       | 0          |          |
|                     |                            |                                | JCB        |              |       | 106        |          |
|                     |                            |                                | Maestro    |              |       | 0          |          |
|                     |                            |                                | MasterCa   | rd           |       | 102        |          |
|                     |                            |                                | MasterCa   | rd Debit     |       | 0          |          |
|                     |                            |                                | Paypal     |              |       | 0          |          |
|                     |                            |                                | Print Che  | ck           |       | 0          |          |
|                     |                            |                                | Reserve-0  | 01           |       | 0          |          |
|                     |                            |                                | Reserve-0  | )2           |       | 0          |          |
|                     |                            |                                | Reserve-(  | 13           |       | 0          | ~        |

#### Mode:

Expect: 100continue, not supported: This means all information is sent in 1 message.

**Expect: 100continue, supported**: This means send the header first, then the data in a 2nd message.

RES 4.7 and higher have to have this set to Not supported.

This would only be changed to supported if there were issues.

**Communication Timeout:** The number of seconds OPI will wait for a response from the POSAPI before timing out.

**Return Printed Check**: If this is ON, a copy of the check can print at the P@T device to present to the customer when the check is picked up from the POS.

Enable UTF-8 for receipts: Select this to return print data in UTF-8 encoding

**RES API URL**: The URL of the RES API used for Pay at Table.

Tenders: The POS tenders that P@T posts payment to.

| 📹 Oracle Payment Interface Configurat | tion     |                                             |                             |               |       |         | -    |        | × |
|---------------------------------------|----------|---------------------------------------------|-----------------------------|---------------|-------|---------|------|--------|---|
| ORACLE <sup>®</sup> Pay               |          |                                             | Configuration               | Users         | Audit | Profile | Sign | out    |   |
| Merchants                             | Export C | Configuration                               |                             |               |       |         |      | Export |   |
| Core Configuration                    | 6        | To export the configurations from OPI datab | ase, click the Export butte | on to proceed | l.    |         |      |        |   |
| POS Service                           |          |                                             |                             |               |       |         |      |        |   |
| Opera Token Service                   |          |                                             |                             |               |       |         |      |        |   |
| Opera IFC8 Service                    |          |                                             |                             |               |       |         |      |        |   |
| PSP Configuration                     |          |                                             |                             |               |       |         |      |        |   |
| PSP Token Exchange                    |          |                                             |                             |               |       |         |      |        |   |
| Pay at Table                          |          |                                             |                             |               |       |         |      |        |   |
| Export Configuration                  |          |                                             |                             |               |       |         |      |        |   |
| Import Configuration                  |          |                                             |                             |               |       |         |      |        |   |

Export Configuration: Export current OPI configuration data to an XML file.

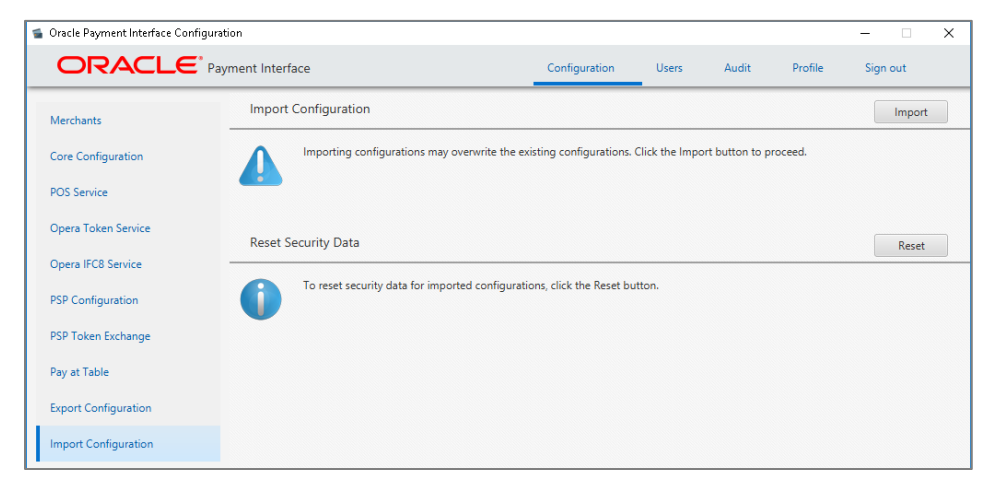

**Import Configuration**: Import OPI configuration data from an XML file. Will override existing configuration, except merchant information.

Reset Security Data: Reset security data after import configuration.
# **HTTP Support**

OPI 6.2.1 supports HTTP for communication between both POS/OGDH to OPI and from OPI to PSP.

NOTE: Oracle Hospitality recommends using HTTPS because sensitive information shared on unsecured HTTP connections could be compromised or stolen.

### Configuring OGDH POS-OPI to Support HTTP

- 1. Configure the HOST1 = http://OPI Server IP in the **MGDH.inc** file for POS.
- 2. Open the OPI Configuration tool, click the **Configuration** tab, click **POS Service**, and then deselect **Enable Secure Communication**.

| ORACLE              | Payment Interface             |                       | Configuration      | Users | Audit | Profile | Sign out |
|---------------------|-------------------------------|-----------------------|--------------------|-------|-------|---------|----------|
| Merchants           | POS Service Configuration     |                       |                    |       |       |         | Save     |
| Core Configuration  | Mod e:                        | OGDH                  | -                  |       |       |         |          |
| POS Service         | Port:                         | 5098                  |                    |       |       |         |          |
| Opera Token Service |                               | Use Check Open        | Time for CC Repost |       |       |         |          |
| Opera IFC8 Service  | Certificate password:         | Insert certificate pa | seword             |       |       |         |          |
| PSP Configuration   | Confirm certificate password: | Confirm password      |                    |       |       |         |          |
| Token Exchange      |                               |                       |                    |       |       |         |          |
| Pay at Table        |                               |                       |                    |       |       |         |          |

### Configuring OPI to Send HTTP Requests to PSP

- 1. Open the OPI Configuration tool, click the **Configuration** tab, and then click **PSP Configuration**.
- 2. If the Communication Mode is set to Terminal, deselect Enable TLS.
- 3. If the **Communication Mode** is set to Middleware mode, the Host should be http://PSP info.

| Core Configuration  | Communication Timeout:             | 60                           |
|---------------------|------------------------------------|------------------------------|
| POS Service         | Connect Timeout:                   | 10                           |
| Onum Talian Samira  |                                    | Enable Mutual Authentication |
| Opera Token Service | Private Key Cert. Password:        |                              |
| Opera IFC8 Service  | Confirm Private Key Cert Password: |                              |
| PSP Configuration   | Root Certificate Password:         |                              |
| Token Exchange      | Confirm Root Certificate Password: |                              |
|                     |                                    | Enable Top up authorization  |
| Pay at Table        | Communication Mode:                | Terminal 👻                   |
|                     | Terminal Port:                     | 443                          |
|                     | Terminal Context:                  | Insert terminal context      |
|                     |                                    | ✓ Enable TLS                 |

# 18 Maintain OPI Environment

This section explains on how to maintain and manage your OPI environment without any additional support from team.

- Add or edit Payment Terminals
- Add or edit Pay at Table Devices
- Add or edit number of OPI Users
- Edit Payment Types

# **Terminals**

Terminals tab is displayed only if **PSP Configuration | Communication Mode** = **Terminal**. In the **Terminal** mode, OPI maintains WS > PED mapping and communicates directly to PED.

#### Adding Payment terminals

 Log in to the OPI Configuration tool as the System Administrator, select the Merchants tab, and then click the Edit Merchant icon in the Merchant Configuration window.

POS Merchant Information window appears.

2. Select **Terminals** tab and then click the **blue plus button** in the upper right corner to add the payment terminal details.

| Edit POS Merch   | ant             |             | Cancel | Save |
|------------------|-----------------|-------------|--------|------|
| Merchant Informa | ation Terminals |             |        |      |
|                  |                 |             | +      |      |
|                  | Workstation ID  | Terminal IP |        |      |
|                  |                 |             | -      |      |
|                  |                 |             |        |      |
|                  |                 |             |        |      |
|                  |                 |             |        |      |
|                  |                 |             |        |      |
|                  | < [             |             | >      |      |
|                  |                 |             |        |      |
|                  | < (             |             | •      |      |

- 3. Workstation ID: Enter the workstation ID using the PED.
- 4. Terminal IP: Enter the IP Address of the PED, the Workstation should use.
- 5. Once the details are provided, press Enter key to submit your changes.
- 6. Save changes and restart the OPI service.

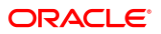

## **Editing Payment Terminals**

 Log in to the OPI Configuration tool as the System Administrator, select the Merchants tab, and then click the Edit Merchant icon in the Merchant Configuration window.

POS Merchant Information window appears.

- 2. Select Terminals tab and then select the payment terminal record to be edited.
- 3. Make necessary changes and press Enter key to submit your changes.
- 4. Save changes and restart the OPI service.

### **Deleting Payment Terminals**

 Log in to the OPI Configuration tool as the System Administrator, select the Merchants tab, and then click the Edit Merchant icon in the Merchant Configuration window.

POS Merchant Information window appears.

- 2. Select Terminals tab and then select the payment terminal record to be deleted.
- 3. Click the **blue minus** button available on the Merchant Information window to delete the payment terminal details
- 4. Confirmation window pops up saying "Do you really want to delete the terminal for Workstation". Click **Ok** to proceed with the deletion process.
- 5. Save changes and restart the OPI service.

# Pay at Table Devices

Pay at Table Devices tab is displayed only if the POS Type is selected as RES or **Simphony** and **Enable Pay at Table** checkbox is selected in the configuration wizard.

### Adding Pay at Table Devices

 Log in to the OPI Configuration tool as the System Administrator, select the Merchants tab, and then click the Edit Merchant icon in the Merchant Configuration window.

POS Merchant Information window appears.

2. Select **Pay at Table Devices** tab and then click the **blue plus button** in the upper right corner to add a Pay at Table device record.

| dit POS Mercha     | nt                               |          |   | Cancel | Save |
|--------------------|----------------------------------|----------|---|--------|------|
| lerchant Informati | on Settings Pay at Table Devices |          |   |        |      |
|                    |                                  |          |   | +      |      |
|                    | Device ID                        | Query By |   |        |      |
|                    |                                  | Table    | - |        |      |
|                    |                                  |          |   |        |      |
|                    |                                  |          |   |        |      |
|                    |                                  |          |   |        |      |
|                    |                                  |          |   |        |      |
| L                  |                                  |          |   |        |      |

- 3. Device ID: Enter the value/number used to identify this mobile device.
- 4. **Query By**: Select either Table or Check for the method this device will use to retrieve checks from the POS database.
- 5. Once the details are provided, press Enter key to submit your changes.
- 6. **Save** changes and restart the OPI service.

#### Editing Pay at Table Devices

 Log in to the OPI Configuration tool as the System Administrator, select the Merchants tab, and then click the Edit Merchant icon in the Merchant Configuration window.

POS Merchant Information window appears.

- 2. Select **Pay at Table Devices** tab and then select the Pay at Table device record to be edited.
- 3. Make necessary changes and press Enter key to submit your changes.
- 4. Save changes and restart the OPI service.

#### Deleting Pay at Table Devices

 Log in to the OPI Configuration tool as the System Administrator, select the Merchants tab, and then click the Edit Merchant icon in the Merchant Configuration window.

POS Merchant Information window appears.

- 2. Select **Pay at Table Devices** tab and then select the Pay at Table device record to be deleted.
- 3. Click the **blue minus** button available on the Merchant Information window to delete the pay at table device details.
- Confirmation window pops up saying "Do you really want to delete the device". Click Ok to proceed with the deletion process.
- 5. Save changes and restart the OPI service.

# **OPI Users**

OPI user management is explained in OPI User Administration section, refer for more details.

# **Payment Types**

### Edit Tender Media ID - POS API Settings

You can edit the Tender Media ID in **POS API Settings** tab under **Pay at Table Configuration**. Each Card type is mapped with a Tender Media ID in the Opera configuration.

- 1. Log in to the OPI Configuration tool as the System Administrator, select the **Pay at Table** tab, and then click **POS API Settings** tab.
- 2. Select the Card type and double-click the Tender Media ID and edit the ID.
- 3. Press Enter key to submit your changes.
- 4. Save changes and restart the OPI service.

### Edit Payment Code – IFC8 Settings

IFC8 settings is available only for PMS merchants. You can edit the Payment Code in **IFC8 Settings** tab under Pay at Table Configuration. Each Card type is mapped with a Payment Code in the Opera configuration.

- 1. Log in to the OPI Configuration tool as the System Administrator, select the **Merchants** tab, and then click **IFC8 Settings** tab.
- 2. If required, edit IFC8 host and IFC8 Port.
- 3. Select the Card type and double-click the **Payment Code** and edit the code.
- 4. Press Enter key to submit your changes.
- 5. Save changes and restart the OPI service.

# 19 Troubleshooting and FAQs

# Troubleshooting

**Tip**: To increase logging at an OGDH workstation (for troubleshooting purposes), add this line to that workstation's OPI.inc file:

EnableIFClog = True

Log location?

Win32: Micros\res\pos\etc\MGDH\_WS#.log

CE: Root of My Device\MGDH\_WS#.log

Remove that line from OPI.inc when the issue is resolved.

Situation 1: "Communicate Error"

#### Test:

1. 1Verify you can telnet to the OPI PC on port 5098 from another PC.

Ex: From CMD prompt: telnet 192.0.2.1 5098

(Where 192.0.2.1 is the IP address of the OPI server.)

If you cannot telnet to the OPI port, try the following:

- 2. Restart the OPI Service.
- 3. Temporarily bypass the firewall.
- 4. Verify OPI is listening on port 5098.

Open CMD prompt: C:\>netstat –anob > c:\temp\ports.txt Search ports.txt for "5098".

Cause 1: Pos\Etc\OGDH.inc. was pointing to wrong IP address for OPI server.

**Cause 2**: The windows Firewall on OPI server was enabled and incoming traffic on port 5098 was blocked.

**Cause 3**: LaunchConfiguration.bat | POS Service | Mode: = set to wrong value. OGDH vs Native Driver.

Cause 4: OPI service not listening on port 5098.

**Solution**: Verify Port is set correctly in LaunchConfiguration.bat | POS Service.

Restart OPI service, or reboot.

Situation 2: "Issuer or switch inoperative"

Cause 1: Simulator is not running.

Cause 2: OPI service not restarted after making config change.

Cause 3: Incorrect Proxy settings.

**Cause 4**: Incorrect settings in LaunchConfiguration.bat | PSP Configuration for Host and or Port.

#### Solution For Middleware mode:

1) Need to use https instead of http.

2) Need to append port to end of host value

Ex: Host = https://192.0.2.1:8991

Cause 5: Wrong IP address or port.

**Solution for IP**: LaunchConfiguration.bat | Merchants | Terminals. Verify IP is correct for terminals.

**Solution for port**: LaunchConfiguration.bat | PSP Configuration. Correct Terminal port value.

Situation 3: "Bad Terminal ID"

Cause 1: Wrong workstation number.

Cause 2: Wrong merchant ID.

Solution: LaunchConfiguration.bat | Merchants, verify Merchant ID and WS numbers.

Cause 3: Forgot to restart OPI service after making changes in

#### Situation 4:

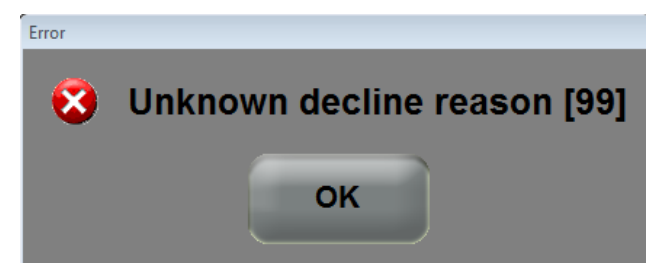

This generic error message can be caused by several things.

#### Solution 1:

Restart the OPI Service and try again.

#### Solution 2:

If the debug.log shows: "ht is null" the cause may be that the wrong POS passphrase is in either OPI or the POS.

The solution is to change the POS passphrase at both the POS and OPI to be the same value.

#### Solution 3:

If the system.log shows the message below, and is not caused by the wrong POS passphrase mentioned above, then it might be due to a Java update.

(This should not be an issue in OPI 19.1, but leaving info, in case.)

[GATEWAY RESPONSE] GenericJSONProcessor: Cannot decrypt

java.security.InvalidKeyException: Illegal key size

Not all Java updates will cause this error, but security updates have in previous versions.

- 1. Stop the OPI service.
- 2. Go to the link below and download jce\_policy-8.zip.

http://www.oracle.com/technetwork/java/javase/downloads/jce8-download-2133166.html

- 3. Unzip the file and copy the two files to your Java security folder.
- Local\_policy.jar
- US\_export\_policy.jar

Ex: C:\Program files\Java\jre(your current version)\lib\security\

Some systems may have Java installed in Program Files (x86). If so, update the files there also.

4. Start the OPI service.

#### Solution 4:

If nothing is writing to the debug.log when you get the "Unknown decline reason [99]" error, then you may have the wrong POS Mode setting.

1. Open

OraclePaymentInterface\v19.1\Config\LaunchConfiguration.bat.

- 2. On POS Service tab, verify Mode: = Native Driver.
- 3. Save changes, and then restart OPI service.

### FAQs

Q1: How is the signature verification prompt controlled?

A1: The PSP controls whether there will be a prompt for signature verification.

A2: If using the simulator, to disable the signature prompt:

- 1. Open open SimulatorRunnableDist\properties\SimulatorConfig.properties.
- 2. Add this line to the end: ENTRY\_MODE=05
- 3. Restart the simulator.